# **Dell C5519Q**

คู่ม**ือผู้ใ**ช้

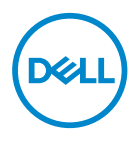

รุ่นจอภาพ: C5519Q รุ่นตามข้อบังคับ: C5519Qc

- หมายเหตุ: หมายเหตุแสดงข้อมูลสำคัญที่ช่วยให้คุณใช้คอมพิวเตอร์ของคุณ ได้ดีขึ้น
- △ ข้อควรระวัง: ข้อควรระวังแสดงความเสียหายที่อาจเกิดขึ้นกับฮาร์ดแวร์หรือ การสูญเสียข้อมูล หากไม่ปฏิบัติตามขั้นตอน
- ⚠ คำเตือน: คำเตือน ระบุถึงโอกาสที่จะเกิดความเสียหายต่อทรัพย์สิน การบาด เจ็บต่อร่างกาย หรือถึงขั้นเสียชีวิต

<mark>ลิขสิทธิ์ถูกต้อง © 2018-2021 Dell Inc. หรือบริษัทย่อย สงวนลิขสิทธิ์</mark> Dell, EMC และ เครื่องหมายการค้าอื่น ๆ เป็นเครื่องหมายการค้าของ Dell Inc. หรือบริษัทย่อย เครื่องหมายการค้าอื่นอาจเป็น เครื่องหมายการค้าของผู้ที่เป็นเจ้าของ

2021 - 09

การแก้ไขครั้งที่ A03

# สารบัญ

| เกียวกับจอภาพของคุณ6               |
|------------------------------------|
| รายการในกล่องบรรจุ 6               |
| คุณสมบัติผลิตภัณฑ์                 |
| การระบุชึนส่วนและปุ่มควบคุมต่างๆ 8 |
| มุมมองด้านหน้า                     |
| มุมมองด้านหลัง                     |
| มุมมองด้านข้าง                     |
| มุมมองด้านล่าง                     |
| ข้อมูลจำเพาะจอภาพ                  |
| ข้อมูลจำเพาะความละเอียด            |
| สนับสนุนโหมดวิดีโอ                 |
| โหมดการแสดงผลที่ตั้งไว้ล่วงหน้า    |
| ข้อมูลจำเพาะระบบไฟฟ้า              |
| คุณลักษณะทางกายภาพ                 |
| คุณลักษณะทางสีงแวดล้อม             |
| ความสามารถพลักแอนด์เพลย์           |
| นโยบายคุณภาพและพิกเชลของจอภาพ LCD  |
| การตั้งค่าจอภาพ                    |
| การเชือมต่อจอภาพของคณ              |
| การเชือมต่อสายเคเบิล VGA           |
| การเชือมต่อสายเคเบิล HDMI          |
| การเชือมต่อสาย DP                  |
| การเชือมต่อสายเคเบิล USB           |

| การเชือมต่อสายเคเบิลระบบเสียง (อุปกรณ์ชี้อเพีม) 2                            | 1      |
|------------------------------------------------------------------------------|--------|
| การยึดผนัง                                                                   | L      |
| รีโมทคอนโทรล23                                                               | 3      |
| การใส่แบดเดอรีในรีโมทคอนโทรล                                                 | 4      |
| การใช้รีโมทคอนโทรล                                                           | 5      |
| ระยะการทำงานของรีโมทคอนโทรล                                                  | 5      |
| การใช้งานจอภาพ                                                               | 5      |
| การเปิดเครืองจอภาพ                                                           | 5      |
| การใช้ปุ่มควบคุม                                                             | 7      |
| ตัวควบคุมบน OSD                                                              | B      |
| การใช้เมนูทีแสดงบนหน้าจอ (OSD)                                               | 9      |
| การเข้าถึงเมนู OSD                                                           | 9      |
| ข้อความเตือน OSD                                                             | L      |
| การจัดการอีเธอร์เน็ต/เว็บของ Dell สำหรับจอภาพ44                              | 1      |
| OSD and Power button lock (ล็อค OSD และปุ่มเพาเวอร์) .                       |        |
|                                                                              | •      |
| การแก้ไขปัญหา                                                                | L      |
| ทดสอบดัวเอง                                                                  | L      |
| การวินิจฉัยในตัว                                                             | 3      |
| ปัญหาเฉพาะของผลิตภัณฑ์                                                       | 7      |
| ภาคผนวก                                                                      | 3      |
| ขั้นตอนเพื่อความปลอดภัย                                                      | 3      |
| ประกาศ FCC (สหรัฐอเมริกาเท่านั้น) และข้อมูลเกียวกับระเบียบ<br>ข้อบังคับอื่นๆ | 1<br>3 |
| การติดต่อ Dell                                                               | 9      |
| การตั้งค่าจอภาพ                                                              | )      |

| การตั้งค่าความละเอียดการแสดงผลเป็น 3840 x 2160 (สูงสุด) | • | . 60 |
|---------------------------------------------------------|---|------|
| คอมพิวเตอร์ Dell                                        |   | . 61 |
| คอมพิวเตอร์ที่ไม่ใช่แบรนด์ Dell                         | • | . 61 |
| คำแนะนำในการบำรุงรักษา                                  |   | . 62 |
| การทำความสะอาดจอแสดงผลของคุณ                            | • | . 62 |
| การกำหนดพิน                                             |   | . 63 |

# เกี่ยวกับจอภาพของคุณ

## รายการในกล่องบรรจุ

จอภาพของคุณส่งมอบมาพร้อมกับองค์ประกอบต่างๆ ดังแสดงด้านล่าง ตรวจดูให้แน่ใจ ว่าคุณได้รับขึ้นส่วนทั้งหมดครบถ้วน และ การติดต่อ Dell ถ้ามีรายการใดๆ หายไป

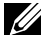

💋 หมายเหตุ: อุปกรณ์บางชิ้นอาจเป็นอุปกรณ์เสริม และอาจไม่ได้ให้มาพร้อม ้กับจอภาพของคณ คุณสมบัติหรือสื่อบางชนิด อาจไม่มีในบางประเทศ

| จอภาพ                             |
|-----------------------------------|
| รีโมทคอนโทรลและแบดเดอรี (AAA x 2) |
| สายไฟ (แตกต่างกันในแต่ละประเทศ)   |
| สายเคเบิล VGA                     |
| สายเคเบิล HDMI                    |

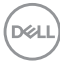

|             | สายเคเบิล DP (DP เป็น DP)                                                                                                    |
|-------------|----------------------------------------------------------------------------------------------------|
| Ó           | สายเคเบิล USB 3.0 อัพสตรีม (เปิดใช้งาน<br>พอร์ต USB บนจอภาพ)                                                                  |
| <b>f</b> ff | คลิปหนีบสายเคเบิล: 3 ขึน                                                                                                    |
|             | <ul> <li>คู่มือการตั้งค่าอย่างรวดเร็ว</li> <li>ข้อมูลเกียวกับความปลอดภัย สีงแวดล้อม<br/>และระเบียบข้อบังคับ (SERI)</li> </ul> |

## คุณสมบัติผ**ลิตภัณฑ์**

จอแสดงผลแบบแบน **Dell C5519Q** เป็นจอภาพผลึกคริสตัลเหลว (LCD) แบบแอก ทีฟแมทริกซ์ ที่ใช้ทรานซิสเตอร์แบบฟิล์มบาง (TFT) และ LED แบคไลท์ คุณสมบัติของ จอภาพ ประกอบด้วย:

- C5519Q: จอแสดงผลมีพื้นที่สำหรับรับชม 1386.84 ซม. (54.6 นิ้ว) (วัดตามแนว ทแยงมุม) ความละเอียด 3840 X 2160 พร้อมสนับสนุนการแสดงผลแบบเต็มหน้า จอที่ความละเอียดต่ำกว่านี้
- รูยึดที่ตรงตามมาตรฐานสมาคมมาตรฐานวิดีโออิเล็กทรอนิกส์ (VESA) 400 มม. x
   400 มม. เพื่อเป็นทางเลือกหลายๆ วิธีในการยึดจอภาพ
- ความสามารถพลักแอนด์เพลย์ หากระบบของคุณรองรับ
- การเชื่อมต่อดิจิตอลด้วย DisplayPort และ HDMI
- การปรับแต่งที่แสดงบนหน้าจอ (OSD) เพื่อการตั้งค่าและการปรับแต่งหน้าจอที่ง่าย
- ช่องเสียบล็อคเพื่อความปลอดภัย
- ความสามารถในการจัดการสินทรัพย์
- ≤0.5 W ในโหมดสแตนด์บาย
- ให้ความสบายตาสูงสุด ด้วยหน้าจอที่ปราศจากการกะพริบ
   ^^ กำเสืองแห่งอุธระทะระยาวณี่เรียงให้คือ ของระไว้อะเม

⚠ คำเดือน: ผลกระทบระยะยาวที่เป็นไปได้ของการปล่อยแสงสีน้ำเงินจาก จอภาพ อาจทำให้เกิดความเสียหายต่อตา รวมถึงความเมื่อยล้าของตา ความเครียดของตาจากระบบดิจิตอล และอื่น ๆ คุณสมบัติ ComfortView ได้รับการออกแบบมาเพื่อลดปริมาณแสงสีน้ำเงินที่ปล่อยออกจากจอภาพ เพื่อเพิ่มความสบายตา

Dell

# การระบุชิ้นส่วนและปุ่มควบคุมต่างๆ

## มุมมองด้านหน้า

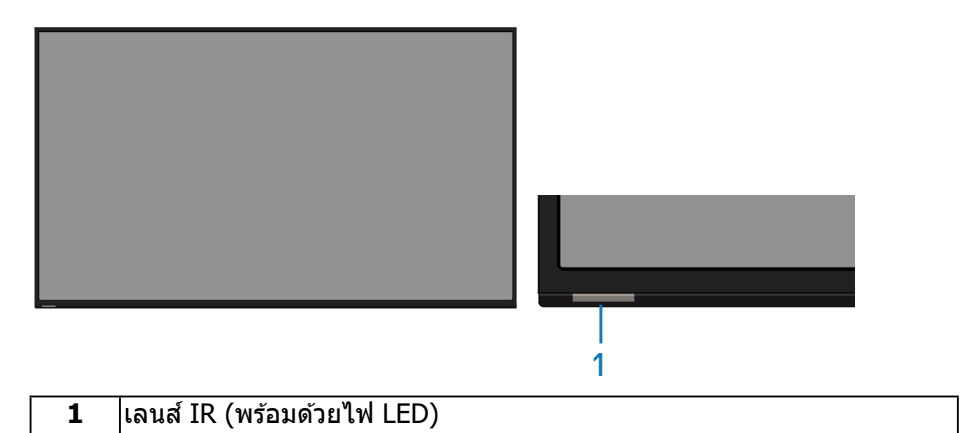

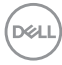

# มุมมองด้านหลัง

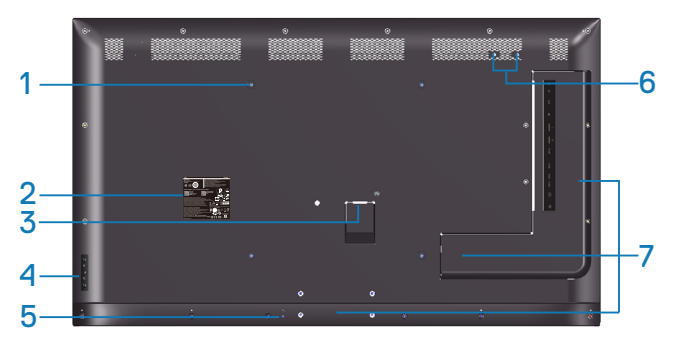

| ป้าย | คำอธิบาย                                                       | การใช้งาน                                                            |
|------|----------------------------------------------------------------|----------------------------------------------------------------------|
| 1    | รูติดตั้ง VESA (400 มม. x 400<br>มม.)                          | เพื่อยึดจอภาพ                                                        |
| 2    | ฉลากระเบียบข้อบังคับ                                           | รายการฉลากกฎระเบียบที่ได้รับการรับรอง                                |
| 3    | ขั้วต่อไฟ AC                                                   | เพื่อเชื่อมต่อสายไฟของจอภาพ                                          |
| 4    | ี่ปุ่มฟังก์ชั่น (สำหรับข้อมูลเพิ่ม<br>เติม, ดู การใช้งานจอภาพ) | ใช้ปุ่มที่ด้านหลังของจอภาพเพื่อปรับการตั้ง<br>ค่าต่าง ๆ ของภาพ       |
| 5    | ช่องเสียบล็อคเพื่อความปลอดภัย                                  | ยึดจอภาพด้วยล็อคเพื่อความปลอดภัย                                     |
| 6    | รูสำหรับสกรู                                                   | สำหรับการติดตั้งอุปกรณ์เสริม                                         |
| 7    | ดำแหน่งของคลิปหนีบสายเคเบิล                                    | การติดคลิปหนีบลงบนตำแหน่งต่าง ๆ เหล่า<br>นี้เพื่อจัดระเบียบสายเคเบิล |

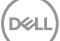

## มุมมองด้านข้าง

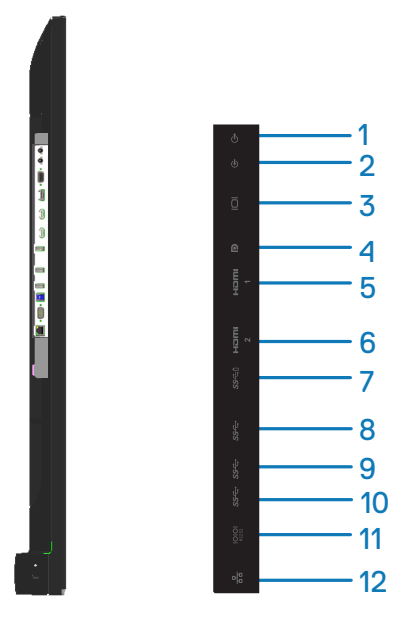

| ป้าย | คำอธิบาย                    | การใช้งาน                                           |
|------|-----------------------------|-----------------------------------------------------|
| 1    | พอร์ตสัญญาณเสียง            | เชื่อมต่อไปยังอุปกรณ์เสียงภายนอก                    |
|      | ออก                         | สนับสนุนเสียง 2 แชนเนลเท่านั้น                      |
|      |                             | หมายเหตุ: พอร์ดสัญญาณเสียงออกไม่<br>สนับสนุนหูฟัง   |
| 2    | พอร์ตสัญญาณเสียง<br>เข้า    | อินพุตเสียงอ <sup>ิ</sup> นาล็อก (สองแชนเนล)        |
| 3    | ขั้วต่อ VGA                 | เชื่อมต่อคอมพิวเตอร์ของคุณด้วยสายเคเบิล VGA         |
| 4    | ขั้วต่อ DP                  | เชื่อมต่อคอมพิวเตอร์ของคุณด้วยสายเคเบิล DP          |
| 5    | ขั้วต่อ HDMI 1              |                                                     |
| 6    | ขั้วต่อ HDMI 2              | เมื่อทิตอิตอที่มาเตอวมองค์เหเม เบาย เอเคเกีย บัวเมโ |
| 7    | พอร์ตชาร์จ USB โดย<br>เฉพาะ | USB 3.0 ที่มีเพาเวอร์ซัพพลาย 10 W (5V/2.0A)         |
| 8    | พอร์ต USB 3.0 ดาวน์         | เชื่อมต่ออุปกรณ์ USB ของคุณ                         |
|      | สตรีม                       | คุณสามารถใช้พอร์ตนี้ได้หลังจากที่คุณเชื่อมต่อสาย    |
|      |                             | เคเบิล USB จากคอมพิวเตอร์ของคุณไปยังพอร์ต           |
|      |                             | ต้นทาง USB บนจอภาพแล้วเท่านั้น                      |

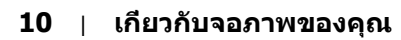

(DELL

| 9  | พอร์ต USB 3.0 ดาวน์ | เชื่อมต่ออุปกรณ์ USB ของคุณ                        |
|----|---------------------|----------------------------------------------------|
|    | สตรีม               | คุณสามารถใช้พอร์ตนี้ได้หลังจากที่คุณเชื่อมต่อสาย   |
|    |                     | เคเบิล USB จากคอมพิวเตอร์ของคุณไปยังพอร์ต          |
|    |                     | ต้นทาง USB บนจอภาพแล้วเท่านั้น                     |
| 10 | พอร์ต USB 3.0 อัป   | เชื่อมต่อสายเคเบิล USB ที่มาพร้อมกับจอภาพของคุณ    |
|    | สตรีม               | เข้ากับคอมพิวเตอร์ หลังจากที่เชื่อมต่อสายเคเบิลนี้ |
|    |                     | แล้ว คุณจะสามารถใช้ขั้วต่อปลายทาง USB บนจอภาพ      |
|    |                     | ได้                                                |
| 11 | ขั้วต่อ RS232       | การจัดการระยะไกล และการควบคุมจอภาพผ่าน             |
|    |                     | RS232                                              |
| 12 | พอร์ต RJ-45         | การจัดการเครือข่ายระยะไกล และการควบคุมจอภาพ        |
|    |                     | ผ่าน RJ-45                                         |

### มุมมองด้านล่าง

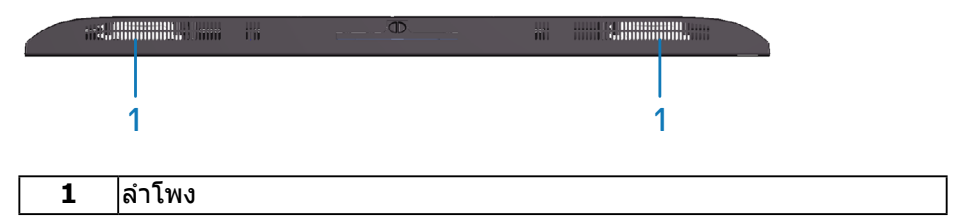

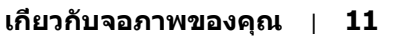

# ข้อมูลจำเพาะจอภาพ

| รุ่น                      | C5519Q                                                                                                    |
|---------------------------|----------------------------------------------------------------------------------------------------|
| ชนิดหน้าจอ                | แอกทีฟแมทริกซ์ - TFT LCD                                                                                                    |
| ชนิดแผงจอ                 | การจัดวางแนวตั้ง                                                                                                    |
| อัตราส่วนภาพ              | 16:9                                                                                                    |
| ภาพที่สามารถรับชมได้      |                                                                                                    |
| ทแยงมุม                   | 1386.8 ມມ. (54.6 ນິ້ວ)                                                                                                    |
| แนวนอน, พื้นที่ที่แอกทีฟ  | 1209.6 ມມ. (47.6 ນິ້ວ)                                                                                                    |
| แนวตั้ง, พื้นที่ที่แอกทีฟ | 680.4 ມມ. (26.8 ນິ້ວ)                                                                                                    |
| พื้นที่                   | 823011.8 มม.²(1275.7 นิ้ว²)                                                                                                    |
| ขนาดพิกเซล                | 0.315 มม. (กว้าง) * 0.315 มม. (สูง)                                                                                                    |
| พิกเซลต่อนิ้ว (PPI)       | 80                                                                                                    |
| มุมในการรับชม             |                                                                                                    |
| แนวนอน                    | 178° (ทั่วไป)                                                                                                    |
| แนวตั้ง                   | 178° (ทั่วไป)                                                                                                    |
| ความสว่างเอาต์พุต         | 350 cd/m² (ทั่วไป)                                                                                                    |
| อัตราส่วนความคมชัด        | 4000:1 (ทั่วไป)                                                                                                    |
| การเคลือบหน้าจอ           | ป้องกันภาพสะท้อนด้วยการเคลือบชนิดแข็ง 3H, แสงสลัว<br>2%                                                                                                    |
| ไฟพื้นหลัง                | ระบบแถบแสง LED                                                                                                    |
| เวลาตอบสนอง               | ทั่วไป 8 ms (G ถึง G)                                                                                                    |
| ความลึกสี                 | 1.07 พันล้านสี (ทั่วไป)                                                                                                    |
| กามุดสี                   | คณะกรรมการมาตรฐานโทรทัศน์แห่งชาติ (NTSC) 72%<br>(Commission Internationale de L'Eclairage (CIE)<br>1931)<br>หมายเหตุ: กามุตสี (ทั่วไป) อ้างอิงจาก<br>มาตรฐานการทดสอบ CIE1976 (82%) และ |
|                           | CIE1931 (72%)                                                                                                    |
| การวินิจฉัยในตัว          | <ul> <li>ฮับซุปเปอร์สปิด USB 3.0 (พร้อม 1 x พอร์ต USB 3.0<br/>อัปสตรีม)</li> <li>3 x พอร์ต USB 3.0 ดาวน์สตรีม (ประกอบด้วย 1 x</li> </ul>                                               |
|                           | พอร์ตชาร์จ USB 3.0 BC1.2, รองรับ 2.0A)                                                                                                    |

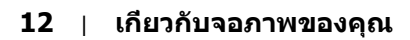

Dell

|                                               | <ul> <li>1 x พอร์ตสัญญาณเสียงออก</li> </ul>       |
|-----------------------------------------------|---------------------------------------------------|
|                                               | <ul> <li>1 x พอร์ตสัญญาณเสียงเข้า</li> </ul>      |
|                                               | • 1 x พอร์ด VGA                                   |
|                                               | <ul> <li>1 x DisplayPort เวอร์ชั่น 1.2</li> </ul> |
| พาร์ตบารณ์าต่า                                | ● 2 x พอร์ต HDMI เวอร์ชั่น 2.0                    |
| พยวดแหระกาดย<br>                              | <ul> <li>1 x พอร์ตชาร์จ USB โดยเฉพาะ</li> </ul>   |
|                                               | ● 2 x พอร์ต USB 3.0 ดาวน์สตรีม                    |
|                                               | <ul> <li>1 x พอร์ด USB 3.0 อัปสตรีม</li> </ul>    |
|                                               | • 1 x RS232                                       |
|                                               | • 1 x RJ-45                                       |
| ความกว้างของขอบ (ขอบของจอภาพถึงพื้นที่ใช้งาน) |                                                   |
| ด้านบน/ด้านซ้าย/ด้านขวา                       | 15.7 ມນ. (0.61 ນິ້ວ)                              |
| ล่าง                                          | 25.55 มม. (1.01 นิ้ว)                             |
| ความสามารถในการทำงาน                          |                                                   |
| ร่วมกันกับตัวจัดการการ                        | ใช่                                               |
| แสดงผล Dell                                   |                                                   |
| การรักษากาามปลาคดับ                           | ช่องเสียบล็อคเพื่อความปลอดภัย (สายเคเบิลจำหน่าย   |
| 11 1 3 1 1 2 1 PI 3 1 2 1 D 0 0 0 3 1 D       | แยกต่างหาก)                                       |
| การจัดการสายเคเบิล                            | ใช่                                               |

## ข้อมูลจำเพาะความละเอียด

| รุ่น                     | C5519Q                         |
|--------------------------|--------------------------------|
| ช่วงสแกนแนวนอน           | 30 kHz ถึง 160 kHz (อัดโนมัติ) |
| ช่วงสแกนแนวตั้ง          | 23 Hz ถึง 80 Hz (อัตโนมัติ)    |
| ความละเอียดพรีเซ็ตสูงสุด | 3840 x 2160 ที่ 60 Hz          |

### สนับสนุนโหมดวิดีโอ

| รุ่น                             | C5519Q                                |
|----------------------------------|---------------------------------------|
| ความสามารถในการแสดงวิดีโอ        | 480p, 576p, 720p, 1080p, 1080i, 2160p |
| <u> (การเล่นผาน HDMI&amp;DP)</u> |                                       |

## โหมดการแสดงผลที่ตั้งไว้ล่วงหน้า

| โหมดการแสดงผล     | ความถี่แนว<br>นอน (kHz) | ความถี่แนว<br>ตั้ง (Hz) | นาฬิกา<br>พิกเชล<br>(MHz) | ขั้วการชิงค์ (แนว<br>นอน/แนวตั้ง) |
|-------------------|-------------------------|-------------------------|---------------------------|-----------------------------------|
| VESA, 720 x 400   | 31.5                    | 70.0                    | 28.3                      | -/+                               |
| VESA, 640 x 480   | 31.5                    | 60.0                    | 25.2                      | -/-                               |
| VESA, 640 x 480   | 37.5                    | 75.0                    | 31.5                      | -/-                               |
| VESA, 800 x 600   | 37.9                    | 60.3                    | 40.0                      | +/+                               |
| VESA, 800 x 600   | 46.9                    | 75.0                    | 49.5                      | +/+                               |
| VESA, 1024 x 768  | 48.4                    | 60.0                    | 65.0                      | -/-                               |
| VESA, 1024 x 768  | 60.0                    | 75.0                    | 78.8                      | +/+                               |
| VESA, 1152 x 864  | 67.5                    | 75.0                    | 108.0                     | +/+                               |
| VESA, 1280 x 1024 | 64.0                    | 60.0                    | 108.0                     | +/+                               |
| VESA, 1280 x 1024 | 80.0                    | 75.0                    | 135.0                     | +/+                               |
| VESA, 1600 x 900  | 55.5                    | 60.0                    | 97.8                      | +/-                               |
| VESA, 1920 x 1080 | 67.5                    | 60.0                    | 148.5                     | +/+                               |
| VESA, 3840 x 2160 | 67.5                    | 30.0                    | 297.0                     | +/+                               |
| VESA, 3840 x 2160 | 135.0                   | 60.0                    | 594.0                     | +/+                               |

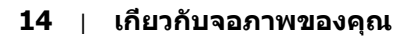

(døll)

### ข้อมูลจำเพาะระบบไฟฟ้า

| รุ่น                      | C5519Q                                                                                                    |
|---------------------------|----------------------------------------------------------------------------------------------------|
| สัญญาณวิดีโอเข้า          | <ul> <li>อนาล็อก RGB, 0.7 โวลต์ +/- 5%, ขั้วบวกที่อิมพี<br/>แดนซ์อินพุต 75 โอห์ม</li> <li>HDMI 2.0, 600 mV สำหรับสายที่แตกต่างกันแต่ละ<br/>สาย, ความต้านทานการต่อไฟฟ้าขาเข้า 100 โอห์ม<br/>ต่อคู่สายที่แตกต่างกัน</li> <li>ดิสเพลย์พอร์ต 1.2, 600 mV สำหรับสายที่แตกต่าง<br/>กันแต่ละสาย, ความต้านทานการต่อไฟฟ้าขาเข้า<br/>100 โอห์มต่อค่สายที่แตกต่างกัน</li> </ul> |
| แรงดันไฟฟ้า/ความถี่/กระแส | 100 VAC ถึง 240 VAC / 50 Hz หรือ 60 Hz ± 3 Hz /                                                                                                    |
| AC เข้า                   | 2.5A (ทั่วไป)                                                                                                    |
| กระแสต่อเนื่อง            | 120 V: 30 A (สูงสุด) ที่ 0°C (เปิดเครื่อง)                                                                                                    |
|                           | 240 V: 60 A (สูงสุด) ที่ 0°C (เปิดเครื่อง)                                                                                                    |
| ความสิ้นเปลืองพลังงาน     | 0.3 W (โหมดปิด) <sup>i</sup>                                                                                                    |
|                           | 0.4 W (โหมดสแตนด์บาย)¹                                                                                                    |
|                           | 100 W (โหมดเปิดเครื่อง)¹                                                                                                    |
|                           | 200 W (สูงสุด)²                                                                                                    |
|                           | 85 W (Pon) <sup>3</sup>                                                                                                    |
|                           | ไม่เกี่ยวข้อง (TEC)³                                                                                                    |

- 1. ตามที่กำหนดไว้ในกฎระเบียบ EU 2019/2021 และ EU 2019/2013
- 2. การดังค่าความสว่างและคอนทราสต์สูงสุดพร้อมโหลดกำลังไฟสูงสุดบนพอร์ต USB ทั้งหมด
- Pon : อัตราสินเปลืองพลังงานของโหมดเปิดตามที่กำหนดไว้ในมาตรฐาน Energy Star 8.0 TEC: การสินเปลืองพลังงานรวมในหน่วย KWh ตามที่กำหนดใน Energy Star เวอร์ชัน 8.0

เอกสารนีมีให้สำหรับเป็นข้อมูลเท่านั้น และสะท้อนถึงสมรรถนะในห้องทดลอง ผลิตภัณฑ์อาจทำงานแตกต่างจากนี ขึ้นอยู่กับซอฟต์แวร์ องค์ประกอบ และอุปกรณ์ต่อ พ่วงที่คุณสังซื้อมา และบริษัทไม่มีข้อผูกมัดในการอัปเดตข้อมูลดังกล่าว ดังนั้น ลูกค้า ไม่ควรยึดถือข้อมูลนี้แต่เพียงอย่างเดียวในการตัดสินใจเกียวกับความคลาดเคลือนทาง ไฟฟ้า และข้อมูลอื่น ๆ ไม่รับประกันความถูกต้องหรือความสมบูรณ์ของข้อมูลทั้งแบบชัด แจ้ง หรือโดยนัย

#### หมายเหตุ: ข้อความอาจแตกต่างจากนี้เล็กน้อย ตามสัญญาณเข้าที่เชื่อมต่อ อยู่

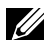

### 💋 หมายเหตุ: จอภาพนี้ได้รับการรับรองมาตรฐาน ENERGY STAR

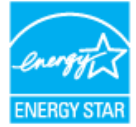

#### ผลิตภัณฑ์นี้มีคุณสมบัติ ENERGY STAR

้ในการตั้งค่าเริ่ม<sup>ู</sup>่ด้นจากโรงงาน ซึ่งสามารถเรียกคืนได้ด้วยพึงก์ชัน `รีเซ็ตโรงงาน″ ในเมนู OSD ้การเปลี่ยนการดังค่าเริ่มต้นจากโรงงาน หรือการเปิดคุณสมบัติอื่น ๆ อาจเพิ่มการสินเปลือ<sup>ุ</sup>งพลังงาน ซึ่งสามารถเกินขีดจำกัดที่ระบุของ ENERGY STAR

#### คุณลักษณะทางกายภาพ

| รุ่น                                                                                                    | C5519Q                                                                                                    |
|----------------------------------------------------------------------------------------------------|----------------------------------------------------------------------------------------------------|
| ชนิดสายสัญญาณ                                                                                           | <ul> <li>ดิจิตอล: DisplayPort, 20 พิน</li> <li>ดิจิตอล: HDMI, 19 พิน</li> <li>อนาล็อก: D-Sub, 15 พิน</li> <li>บัสอนุกรมสากล: USB, 9 พิน</li> </ul> |
| ขนาด                                                                                                    |                                                                                                    |
| ความสูง                                                                                                 | 721.5 ມນ. (28.41 ນິ້ວ)                                                                                                    |
| ความกว้าง                                                                                               | 1241.0 ມມ. (48.86 ນິ້ວ)                                                                                                    |
| ความลึก                                                                                                 | 64.8 ມມ. (2.55 ນິ້ວ)                                                                                                    |
| น้ำหนัก                                                                                                 |                                                                                                    |
| น้ำหนักรวมบรรจุภัณฑ์                                                                                    | 27.57 kg (60.78 lb)                                                                                                    |
| น้ำหนักพร้อมสายเคเบิล                                                                                   | 21.38 kg (47.13 lb)                                                                                                    |
| น้ำหนักไม่รวมสายเคเบิล<br>(สำหรับยึดผนังหรือข้อกำหนด<br>ชุดยึดผนังตามมาตรฐาน VESA<br>- ไม่รวมสายเคเบิล) | 20.50 kg (45.19 lb)                                                                                                    |

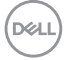

### คุณลักษณะทางสิ่งแวดล้อม

| รุ่น                                          | C5519Q                                                             |
|-----------------------------------------------|--------------------------------------------------------------------|
| มาตรฐานความสอดคล้อง                           |                                                                    |
| <ul> <li>จอภาพที่ผ่านการรับรอง ENE</li> </ul> | RGY STAR                                                           |
| <ul> <li>คุณสมบัติตรงตามข้อกำหนด</li> </ul>   | RoHS                                                               |
| TCO Certified                                 |                                                                    |
| ∙ จอภาพไร้ BFR/PVC (ไม่รวม≀                   | สายเคเบิลภายนอก)                                                   |
| • กระจกที่ปราศจากสารหนูและ                    | ปราศจากปรอท สำหรับจอแสดงผลเท่านั้น                                 |
| อุณหภูมิ                                      |                                                                    |
| ขณะทำงาน                                      | 0 °C                                                               |
| ขณะไม่ทำงาน                                   | • ขณะเก็บรักษา -20 °C ถึง 60 °C (-4 °F ถึง 140 °F)                 |
|                                               | <ul> <li>• ขณะขนส่ง -20 °C ถึง 60 °C (-4 °F ถึง 140 °F)</li> </ul> |
| ความชื่น                                      |                                                                    |
| ขณะทำงาน                                      | 10% ถึง 80% (ไม่กลั่นตัว)                                          |
| ขณะไม่ทำงาน                                   | <ul> <li>ขณะเก็บรักษา 10% ถึง 90% (ไม่กลั่นตัว)</li> </ul>         |
|                                               | <ul> <li>ขณะขนส่ง 10% ถึง 90% (ไม่กลั่นตัว)</li> </ul>             |
| ระดับความสูง                                  | ·                                                                  |
| ขณะทำงาน (สูงที่สุด)                          | สูงสุด 5,000 ม. (16,400 ฟุต)                                       |
| ขณะไม่ทำงาน (สูงที่สุด)                       | สูงสุด 12,192 ม. (40,000 ฟุต)                                      |
| การกระจายความร้อน                             | • 684.00 บีทียู/ชั่วโมง (สูงสุด)                                   |
|                                               | <ul> <li>307.80 บีทียู/ชั่วโมง (ทั่วไป)</li> </ul>                 |

\* การสินเปลืองพลังงานเป็นศูนย์ในโหมดปิดเครื่องจะเกิดขึ้นเมื่อถอดสายไฟหลัก AC ออกจากจอภาพแล้วเท่านั้น

\*\* การสินเปลืองพลังงานสูงสุดโดยเปิดความสว่างสูงที่สุด และ USB ทำงาน

💋 หมายเหตุ:

P₀⊮: การสิ้นเปลืองพลังงานขณะเปิดเครือง ตามทีกำหนดใน Energy Star เวอร์ชัน 8.0

TEC: การสิ้นเปลืองพลังงานรวมในหน่วย KWh ตามที่กำหนดใน Energy Star เวอร์ชัน 8.0

Dell

## ความสามารถพลักแอนด์เพลย์

คุณสามารถติดตั้งจอภาพในระบบที่ใช้พลักแอนด์เพลย์ได้ จอภาพจะให้ข้อมูลการระบุจอแสดงผล แบบขยาย (EDID) แก่คอมพิวเตอร์โดยอัตโนมัติโดยใช้โปรโตคอลช่องข้อมูลการแสดงผล (DDC) เพื่อที่ระบบจะสามารถกำหนดค่าด้วยตัวเอง และปรับการดังค่าต่าง ๆ ของจอภาพได้อย่างเหมาะสม ที่สุด การติดตั้งจอภาพส่วนใหญ่เป็นระบบอัตโนมัติ คุณสามารถเลือกการตั้งค่าที่แตกต่างกันได้ ตามต้องการ สำหรับข้อมูลเพิ่มเติมเกี่ยวกับการเปลี่ยนการตั้งค่าจอภาพ โปรดดู การใช้งาน จอภาพ.

## นโยบายคุณภาพและพิกเชลของจอภาพ LCD

ระหว่างกระบวนการผลิตจอภาพ LCD ไม่ได้เป็นเรื่องผิดปกดิที่จะมีพิกเซลหนึ่งหรือหลาย พิกเซลค้างในสถานะที่ไม่เปลี่ยนแปลง ซึ่งมองเห็นได้ยาก และไม่ส่งผลกระทบด่อ คุณภาพการแสดงผล หรือความสามารถในการใช้งาน สำหรับข้อมูลเพิ่มเดิมเกี่ยวกับ นโยบายคุณภาพและพิกเซลของจอภาพ Dell, ให้ดูเว็บไซด์สนับสนุนของ Dell ที่ www.dell.com/support/monitors

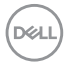

# การตั้งค่าจอภาพ

# การเชื่อมต่อจอภาพของคุณ

## \_\_\_\_\_ คำเตือน: ก่อนที่คุณจะเริ่มกระบวนการใดๆ ในส่วนนี้ ให้ทำตาม ขั้นตอนเพื่อ ความปลอดภัย

ในการเชื่อมต่อจอภาพของคุณเข้ากับคอมพิวเตอร์:

- 1. ปิดคอมพิวเตอร์ของคุณ
- 2. เชื่อมต่อสาย HDMI/DP/VGA/USB จากจอภาพของคุณไปยังคอมพิวเตอร์
- 3. เปิดเครื่องจอภาพของคุณ
- เลือกแหล่งสัญญาณเข้าที่เมนู OSD ของจอภาพอย่างถูกต้อง และเปิดเครื่อง คอมพิวเตอร์ของคุณ

## การเชื่อมต่อสายเคเบิล VGA

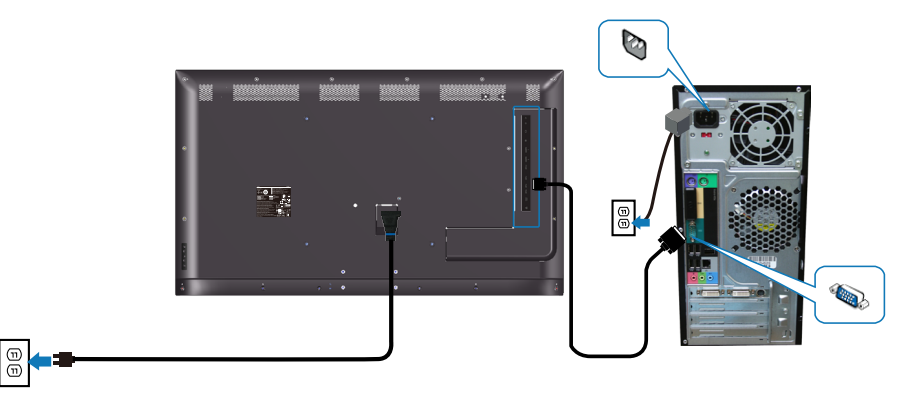

การเชื่อมต่อสายเคเบิล HDMI

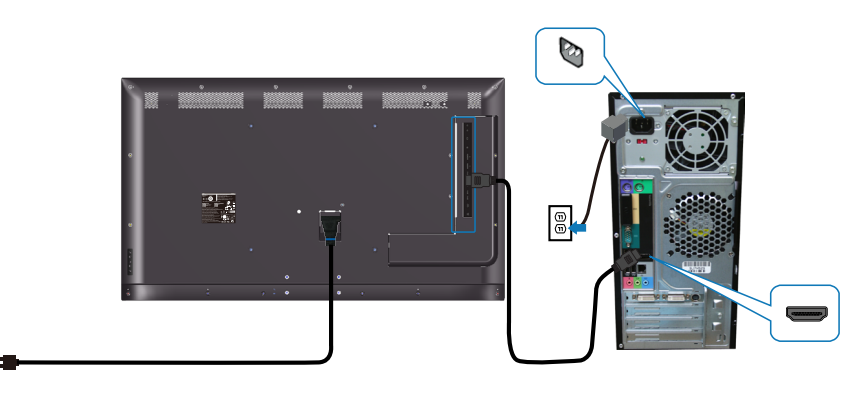

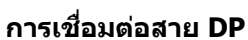

(T)

1

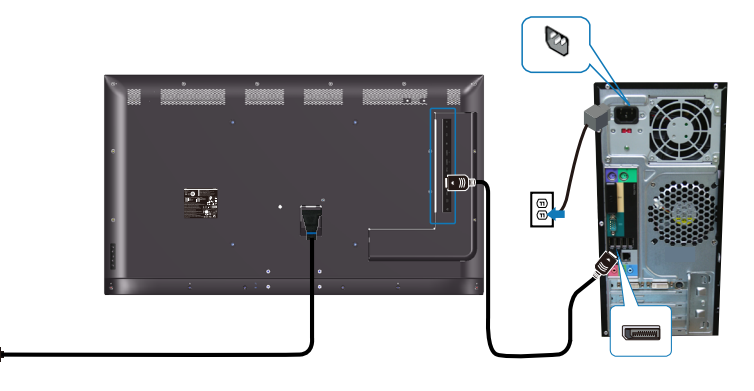

การเชื่อมต่อสายเคเบิล USB

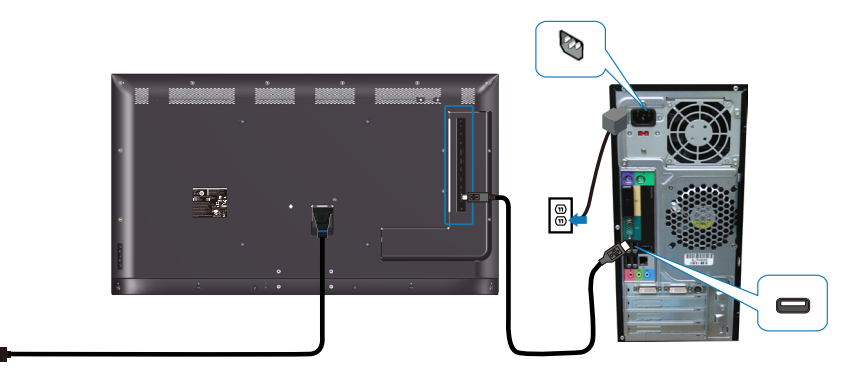

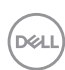

Ē

## การเชื่อมต่อสายเคเบิลระบบเสียง (อุปกรณ์ชื้อเพิ่ม)

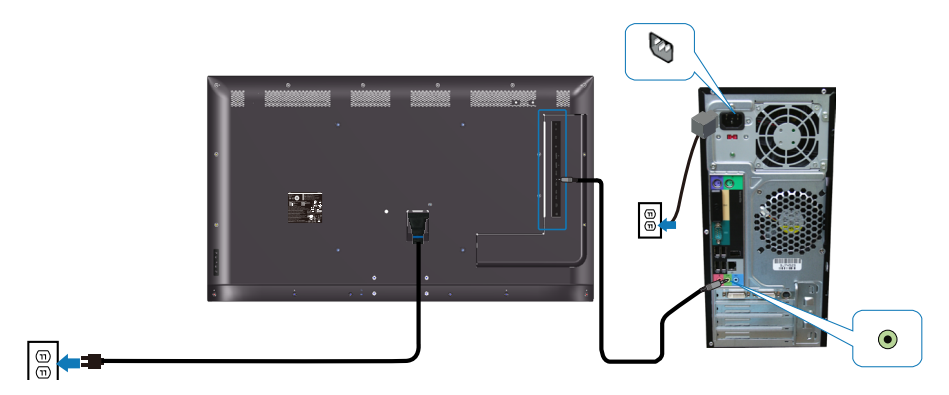

## การยึดผนัง

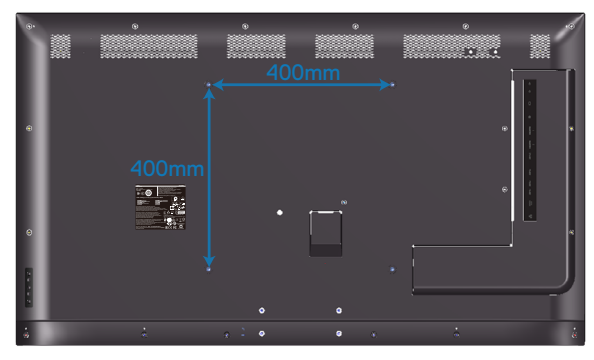

ขนาดรูสกรู VESA M6 x 30 มม.

ดูขั้นตอนการติดตั้งที่มาพร้อมกับที่ยึดผนังจากบริษัทอื่นที่ลูกค้าซื้อมา ชุดยึดฐานที่ใช้ งานได้กับ Vesa (400 x 400) มม.

- 1. ติดตั้งแผ่นติดผนังเข้ากับผนัง
- 2. วางหน้าจอของจอภาพบนผ้านุ่ม หรือเบาะบนโต๊ะเรียบที่มั่นคง
- 3. ติดแผ่นยึดจากชุดยึดผนังเข้ากับจอภาพ
- 4. ติดตั้งจอภาพเข้ากับแผ่นติดผนัง
- ตรวจดูให้แน่ใจว่าจอภาพถูกยึดในแนวตั้งโดยไม่มีการเอียงไปข้างหน้าหรือข้างหลัง และมีการใช้ตัวปรับระดับเพื่อช่วยยึดจอภาพ

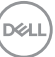

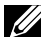

💋 หมายเหตุ: อย่าพยายามยึดจอภาพบนผนังด้วยตัวคุณเอง ควรให้ช่างติดตั้ง ที่มีคุณสม<sup>่</sup>บัติทำการติดตั้งให้ ้สามารถพบชุดยึดผนังที่แนะนำสำหรับจอภาพนี้ในเว็บไซต์สนับสนุนของ Dell ที www.dell.com/support

💋 หมายเหตุ: สำหรับใช้เฉพาะกับแผ่นยึดติดผนังที่อยู่ในรายการ UL หรือ CSA หรือตามร<sup>้</sup>ายการ GS ชึ่งสามารถรับน้ำหนัก/ภาระไ<sub>้</sub>ด้อย่างต่ำ 82 กก. (180.78 ปอนด์)

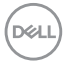

## รีโมทคอนโทรล

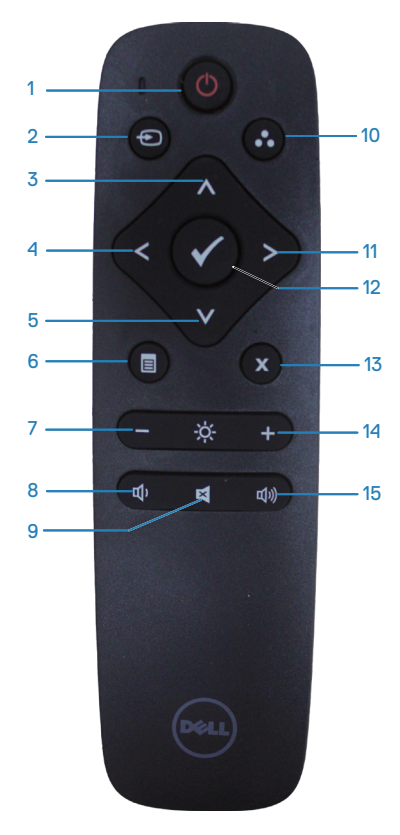

1. เปิด/ปิดเครื่อง

เปิดหรือปิดจอภาพนี้

#### 2. แหล่งเข้า

เลือกแหล่งสัญญาณอินพุต กดปุ่ม 🐼 หรือ ♥ เพื่อเลือกระหว่าง HDMI 1, HDMI 2, VGA หรือ DP กดปุ่ม ♥ เพื่อยืนยันและออกจาก ระบบ

**3. ข**ึ้น

กดเพื่อเลื่อนการเลือกขึ้นในเมนู OSD

**4. ช้าย** กดเพื่อเลื่อนการเลือกไปทางซ้ายในเมนู OSD

**5. ลง** กดเพื่อเลื่อนการเลือกลงในเมนู OSD

**6. เมนู** กดเพื่อเปิดเมนู OSD

7. ความสว่าง -กดเพื่อลดความสว่าง

8. ระดับเสียง -กดเพื่อลดระดับเสียง

9. ปิดเสียง กดเพื่อเปิด/ปิดฟังก์ชันปิดเสียง

10. โหมดที่ตั้งไว้ล่วงหน้า ข้อมูลจอภาพเกี่ยวกับโหมดที่ตั้งค่าไว้ล่วงหน้า

**11. ขวา** กดเพื่อเลื่อนการเลือกไปทางขวาในเมนู OSD

**12. OK** ยืนยันการป้อนข้อมูลหรือการเลือก

**13. ออก** กดเพื่อออกจากเมนู

**14. ความสว่าง +** กดเพื่อเพิ่มความสว่าง

**15. ระดับเสียง +** กดเพื่อเพิ่มระดับเสียง

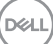

## การใส่แบตเตอรี่ในรีโมทคอนโทรล

รีโมทคอนโทรลใช้แบตเตอรี่ขนาด AAA 1.5 V จำนวน 2 ก้อน ในการติดตั้งหรือเปลี่ยนแบตเตอรี่:

- 1. กดจากนั้นเลื่อนฝาปิดเพื่อเปิด
- 2. จัดแบตเตอรี่ตามเครื่องหมาย (+) และ (-) ที่อยู่ภายในช่องใส่แบตเตอรี่
- 3. ใส่ฝาปิดกลับคืน

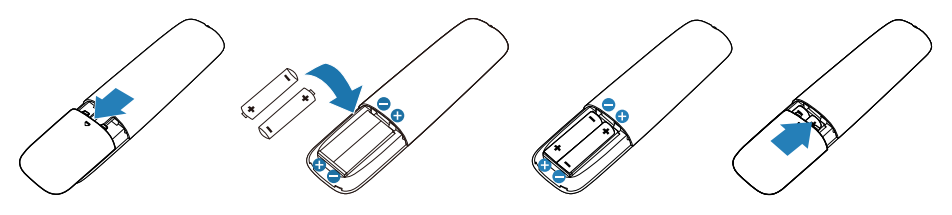

- 1 ข้อควรระวัง: การใช้แบตเตอรี่ที่ไม่ถูกต้องสามารถทำให้เกิดการรั่วไหลหรือ ระเบิด ให้แน่ใจว่าได้ปฏิบัติตามคำแนะนำเหล่านี้:
  - ใส่แบตเตอรี่ขนาด "AAA" โดยให้เครื่องหมาย (+) และ (-) บนแบตเตอรี่แต่ละ ก้อนตรงกันกับเครื่องหมาย (+) และ (-) ของช่องใส่แบตเตอรี่
  - ห้ามผสมชนิดแบตเตอรี่
  - ห้ามรวมแบตเตอรี่ใหม่กับแบตเตอรี่เก่า ซึ่งเป็นสาเหตุให้อายุการใช้งานสั้นลงหรือ การรั่วไหลของแบตเตอรี่
  - ถอดแบตเตอรี่ที่หมดอายุออกทันทีเพื่อป้องกันการรั่วไหลของของเหลวในช่องใส่ แบตเตอรี่ ห้ามสัมผัสกรดแบตเตอรี่ที่รั่วออกมา ซึ่งอาจเป็นอันตรายต่อผิวของคุณ

💋 หมายเหตุ: ถ้าคุณไม่ใช้รีโมทคอนโทรลเป็นเวลานาน ให้ถอดแบตเตอรี่ออก

## การใช้รีโมทดอนโทรล

- ห้ามตกกระแทกรุนแรง
- ห้ามมิให้น้ำหรือของเหลวอื่นๆ เปียกรีโมทคอนโทรล หากรีโมทคอนโทรลเปียก เป่าให้แห้งโดยทับที
- หลีกการสัมผัสกับความร้อนและไอน้ำ
- นอกเหนือจากการติดตั้งแบตเตอรี่แล้ว ห้ามเปิดรีโมทคอนโทรล

## ระยะการทำงานของรีโมทคอนโทรล

้ชี้ด้านบนของรีโมทคอนโทรลไปที่เซ็นเซอร์ระยะไกลของจอภาพ LCD ในระหว่างการ ทำงานของป่ม

้ใช้รีโมทคอนโทรลภายในระยะประมาณ 8 ม.จากเซ็นเซอร์ระยะไกล หรือที่มมแนวตั้งและ แนวนอนภายใน 15° ในระยะประมาณ 5.6 ม.

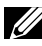

💋 หมายเหตุ: รีโมทคอนโทรลอาจไม่สามารถทำงานได้อย่างถูกต้องเมื่อ เข็นเชอร์รี่โมทคอนโทรลบนจอภาพอยู่ใต้แสงแดดโดยตรง<sup>์</sup> หรือแสงสว่างจ้า หรือเมื่อมีสิ่งกีดขวางในเส้นทางการส่ง<sup>ั</sup>สัญญาณ

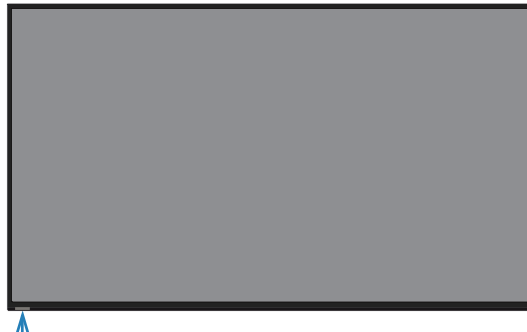

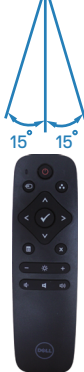

DEL

# การใช้งานจอภาพ

# การเปิดเครื่องจอภาพ

กดปุ่ม 🔘 เพื่อเปิดจอภาพ

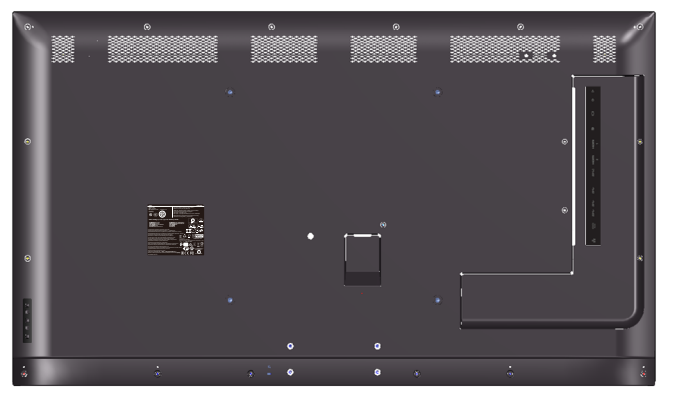

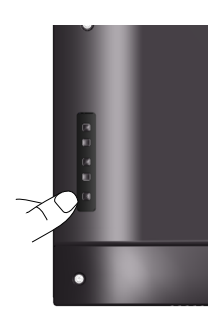

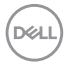

# การใช้ปุ่มควบคุม

ใช้ปุ่มที่ด้านหลังของจอภาพเพื่อปรับการตั้งค่าต่าง ๆ ของภาพ

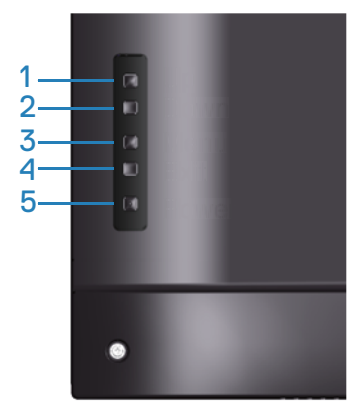

ตารางต่อไปนี้อธิบายปุ่มควบคุมต่าง ๆ:

|   | ปุ่ม ควบคุม      | คำอธิบาย                                                                                                    |
|---|------------------|----------------------------------------------------------------------------------------------------|
| 1 | <b>^</b><br>ขึ้น | ใช้ปุ่ม <b>ขึ้น</b> เพื่อปรับ (เพิ่มช่วง) รายการด่างๆ ในเมนู<br>OSD                                                                        |
| 2 | <b>ເ</b>         | ใช้ปุ่ม <b>ลง</b> เพื่อปรับ (ลดช่วง) รายการต่างๆ ในเมนู OSD                                                                                |
| 3 | <b>ອ</b><br>ເນນູ | ใช้ปุ่ม เมนู เพื่อเริ่มการแสดงผลบนหน้าจอ (OSD) และ<br>เลือกเมนู OSD ดู การเข้าถึงเมนู OSD                                                  |
| 4 | <b>ออก</b>       | ใช้ปุ่ม <b>ออก</b> เพื่อออกจากเมนูที่แสดงบนหน้าจอ (OSD)<br>และเมนูย่อยต่างๆ กดค้างประมาณ 10 วินาที เพื่อเปิด<br>ทำงานหรือปิดทำงาน OSD ล็อค |
| 5 |                  | กดปุ่ม เพาเวอร์ เพื่อเปิด/ปิดจอภาพ                                                                                                    |
|   | เพาเวอร์         | ไฟบอกสถานะสีขาวติดคงทีบ่งชีว่าจอภาพถูกเปิดทำงาน<br>และทำงานได้ปกติ ไฟบอกสถานะสีขาวกะพริบบ่งชีว่า<br>จอภาพอยู่ในโหมดสแตนด์บาย               |

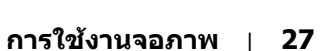

Deli

### ตัวควบคุมบน OSD

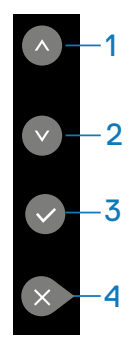

|   | ปุ่ม ควบคุม      | คำอธิบาย                                                                                                    |
|---|------------------|----------------------------------------------------------------------------------------------------|
| 1 | <b>้</b><br>ขึ้น | ใช้ปุ่ม <b>ขึ้น</b> เพื่อปรับ (เพิ่มช่วง) รายการต่างๆ ในเมนู<br>OSD                                                                        |
| 2 | 🗸                | ใช้ปุ่ม <b>ลง</b> เพื่อปรับ (ลดช่วง) รายการต่างๆ ในเมนู OSD                                                                                |
| 3 | С<br>ОК          | ใช้ปุ่ม <b>OK</b> เพื่อยืนยันสิ่งที่คุณเลือก                                                                                               |
| 4 | <b>X</b><br>ออก  | ใช้ปุ่ม <b>ออก</b> เพื่อออกจากเมนูที่แสดงบนหน้าจอ (OSD)<br>และเมนูย่อยต่างๆ กดค้างประมาณ 10 วินาที เพื่อเปิด<br>ทำงานหรือปิดทำงาน OSD ล็อค |

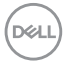

# การใช้เมนูที่แสดงบนหน้าจอ (OSD)

#### การเข้าถึงเมนู OSD

- หมายเหตุ: การเปลี่ยนแปลงใดๆ ที่คุณทำโดยใช้เมนู OSD จะถูกบันทึกโดย อัตโนมัติถ้าคุณเคลื่อนที่ไปยังเมนู OSD อื่น, ออกจากเมนู OSD หรือรอจน กระทั่งเมนู OSD หายไป
  - 1. กดปุ่ม 目เพื่อแสดงเมนูหลัก OSD

#### เมนูหลัก

| Deel | Dell 55 Monitor     |            |  |      |                  |
|------|---------------------|------------|--|------|------------------|
| ÷Ö.  | Brightness/Contrast |            |  |      |                  |
| tì   | Auto Adjust         | -`Ġ´-      |  | 75%  |                  |
| Ð    | Input Source        | 11         |  | 1370 |                  |
| ٢    | Color               | $\bigcirc$ |  | 75%  |                  |
| Ţ    | Display             |            |  |      |                  |
| А    | Audio               |            |  |      |                  |
|      | Menu                |            |  |      |                  |
|      | Personalize         |            |  |      | $\triangleright$ |
| φ    | Others              |            |  |      | ×                |

- 3. กดปุ่ม 💿 หนึ่งครั้งเพื่อเปิดใช้งานตัวเลือกที่ถูกไฮไลต์
- 4. กดปุ่ม 💿 และ 👽 เพื่อเลือกพารามิเตอร์ที่ด้องการ
- 6. เลือกปุ่ม 👁 เพื่อกลับไปยังเมนูหลัก

DEL

| ไอคอน  | เมนูและเมนูย่อย           | คำอธิบาย                                                                                                    |
|--------|---------------------------|----------------------------------------------------------------------------------------------------|
| ÷<br>Ď | Brightness/<br>Contrast   | ใช้เมนูนี้เพื่อเปิดใช้งาน Brightness/Contrast (การปรับความ<br>สว่าง/ความคมชัด)                                                                                                    |
|        | (ความสว่าง/<br>ความคมขัด) | Dell 55 Monitor         Imput Source         Imput Source |
|        | Brightness<br>(ຄວາມສວ່າง) | ความสว่าง ปรับการส่องสว่างของแบคไลท์<br>กดปุ่ม ๋ ๋ เพื่อเพิ่มความสว่าง และปุ่ม ๋                                                                                                    |
|        |                           | ใช้งาน เมื่อเปิดความคมชัดแบบไดนามิก                                                                                                    |
|        | Contrast<br>(ความคมชัด)   | แรกสุดปรับความสว่างก่อน จากนั้นปรับความคมชัดเฉพาะเมื่อ<br>จำเป็นต้องปรับเพิ่มเดิมเท่านั้น                                                                                                    |
|        |                           | กดปุ่ม 👁 เพื่อเพิ่มคอนทราสต์ และกดปุ่ม 오 เพื่อลดคอนท<br>ราสต์ (ต่ำสุด 0 ~ สูงสุด 100)                                                                                                    |
|        |                           | พิงก์ชันความคมชัด (Contrast) ปรับระดับความแตกต่าง<br>ระหว่างความมืดและความสว่างบนหน้าจอภาพ                                                                                                    |

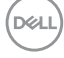

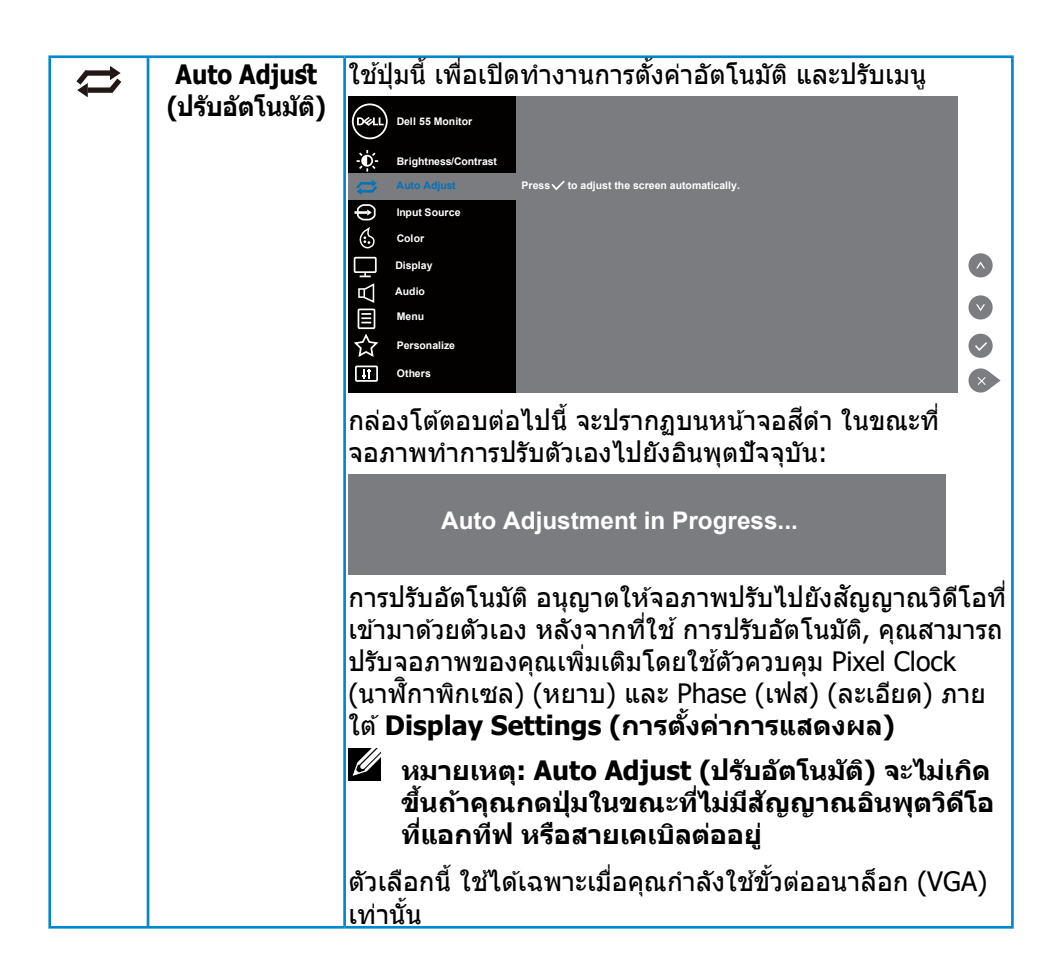

DEL

|   | Input Source<br>(แหล่งเข้า) | ใช้เมนู Input Source (แหล่งเข้า) เพื่อเลือกระหว่างสัญญาณ<br>วิดีโอแบบด่างๆ ที่อาจเชื่อมต่ออยู่กับจอภาพของคุณ                                                                                     |
|---|-----------------------------|----------------------------------------------------------------------------------------------------|
|   |                             | Dell 55 Monitor                                                                                                    |
|   | VGA                         | เลือกอินพุต VGA เมือคุณกำลังใช้ขัวต่ออนาล็อก (VGA) ผลัก<br>◙ เพื่อเลือกแหล่งสัญญาณอินพุต VGA                                                                                                    |
|   | DP                          | เลือก DisplayPort ขาเข้า เมื่อคุณใช้ขั้วต่อ DisplayPort (DP)<br>กด                                                                                                    |
|   | HDMI 1                      | เลือกอินพุต HDMI 1 เมื่อคุณกำลังใช้ขั้วต่อ HDMI 1 กด 오<br>เพื่อเลือกแหล่งสัญญาณอินพุต HDMI 1                                                                                                    |
|   | HDMI 2                      | เลือกอินพุต HDMI 2 เมื่อคุณกำลังใช้ขั้วต่อ HDMI 2 กด ӏ<br>เพื่อเลือกแหล่งสัญญาณอินพุต HDMI 2                                                                                                    |
|   | Auto Select                 | เลือก Auto Select (เลือกอัตโนมัติ) เพื่อสแกนหาสัญญาณ                                                                                                    |
|   | (เลือกอัตโนมัติ)            | อินพุตที่ใช้ได้                                                                                                    |
|   | Reset Input                 | รีเซ็ตแหล่งที่มาสัญญาณขาเข้าของจอภาพของคุณกลับไปเป็น                                                                                                    |
|   | Source (ตั้งค่า             | ค่าเริ่มต้นจากโรงงาน                                                                                                    |
|   | แหล่งสัญ <sup>้</sup> ญาณ   |                                                                                                    |
|   | เข้าให้ม่)                  |                                                                                                    |
| ٩ | Color (ສື່)                 | ใช้เมนู Color (สี) เพื่อปรับการตั้งค่าสีของจอภาพ<br>oeu dell 55 Monitor<br>-ซุ่: Brightness/Contrast Preset Modes > Standard                                                                     |
|   |                             | Auto Adjušt     Input Color Format     > RGB       Input Source     Reset Color       G     Catter       Display        C     Audio       Menu     ✓       C     Personalize       If     Others |

| Preset Modes<br>(โหมดที่ตั้งไว้ล่วง<br>หน้า) | เมื่อคุณเลือก เมื่อคุณเลือก โหมดตั้งค่าล่วงหน้า คุณสามารถ<br>เลือก Standard (มาตรฐาน), ComfortView (สบายตา),<br>Color temp (อุณหภูมิสี) หรือ Custom Color (สีที่กำหนด<br>เอง) จากรายการได้                                                                               |
|----------------------------------------------|----------------------------------------------------------------------------------------------------|
|                                              | • Standard (มาตรฐาน): โหลดการตั้งค่าสีมาตรฐานของ<br>จอภาพ นี่เป็นโหมดพรีเซ็ตมาตรฐาน                                                                                                    |
|                                              | <ul> <li>ComfortView (สบายตา): ลดระดับแสงสีฟ้าที่ปล่อยออกมา<br/>จากหน้าจอเพื่อทำให้การมองเห็นสบายกับดวงตาของคุณ</li> </ul>                                                                                                    |
|                                              | <ul> <li>Color temp. (อุณหภูมิสี): ปรับอุณหภูมิสีเป็น 5000K,<br/>5700K, 6500K, 7500K, 9300K, 10000K หน้าจอแสดงสี<br/>อุ่นขึ้นด้วยโทนสีแดง/สีเหลือง โดยมีตัวเลื่อนตั้งค่าไว้ที่<br/>5,000K หรือเย็นลงด้วยโทนสีน้ำเงิน โดยมีตัวเลื่อนตั้งค่าไว้<br/>ที่ 10,000K</li> </ul> |
|                                              | <ul> <li>Custom Color (สีที่กำหนดเอง): อนุญาตให้คุณปรับ<br/>การตั้งค่าสีแบบแมนนวล กดปุ่ม</li></ul>                                                                                                    |
|                                              | A คำเดือน: ผลกระทบระยะยาวที่เป็นไปได้ของการ<br>ปล่อยแสงสีน้ำเงินจากจอกาพ อาจทำให้เกิดการบาด                                                                                                    |
|                                              | เจ็บต่อร่างกาย เช่น ความเครียดของตาจากระบบ<br>ดิจิตอล ความเมื่อยล้าของตา และความเสียหายด่อต่อ<br>การใช้จอภาพเป็นระยะเวลานาน ยังอาจทำให้เกิด<br>อาการปวดในส่วนต่าง ๆ ของร่างกาย เช่น คอ แขน                                                                               |
|                                              | หลัง และใหล่ด้วย<br>เพื่อลดความเสี่ยงต่อความเครียดของตา และอาการปวดคอ/<br>แขน/หลัง/ไหล่จากการใช้จอภาพเป็นระยะเวลานาน เรา<br>แนะนำให้คุณ:                                                                                                    |
|                                              | <ol> <li>ตั้งหน้าจอให้ห่างจากตาของคุณระหว่าง 40 นิ้วถึง 197<br/>นิ้ว (100 - 500 ซม.)</li> </ol>                                                                                                    |
|                                              | <ol> <li>กะพริบตาบ่อย ๆ เพื่อทำให้ดวงตาของคุณขุ่มขึ้น หรือใช้<br/>น้ำทำให้ตาเปียก หลังจากที่ใช้จอภาพเป็นเวลานาน</li> </ol>                                                                                                    |
|                                              | <ol> <li>พักอย่างสม่ำเสมอ และบ่อยครั้งเป็นเวลา 20 นาทีทุก ๆ 2<br/>ชั่วโมง</li> </ol>                                                                                                    |
|                                              | <ol> <li>มองออกจากจอภาพ และมองวัตถุที่ห่างออกไป 20 ฟุต<br/>เป็นเวลาอย่างน้อย 20 วินาทีระหว่างที่พัก</li> </ol>                                                                                                    |
|                                              | <ol> <li>ทำการเหยียดตัวเพื่อลดความดึงที่คอ แขน หลัง และไหล่<br/>ระหว่างที่พัก</li> </ol>                                                                                                    |

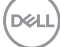

| Input Color<br>Format<br>(รูปแบบสีเข้า) | อนุญาตให้คุณตั้งค่าโหมดวิดีโอเข้าเป็น:<br>• RGB: เลือกตัวเลือกนี้หากจอภาพของคุณเชื่อมต่อไปยัง<br>คอมพิวเตอร์หรือเครื่องเล่น DVD โดยใช้สาย HDMI (หรือ<br>สาย DisplayPort)<br>• YPbPr: เลือกตัวเลือกนี้ ถ้าเครื่องเล่น DVD ของคุณ<br>สนับสนุนเฉพาะเอาต์พุด YPbPr |
|-----------------------------------------|----------------------------------------------------------------------------------------------------|
| <b>Reset Color</b>                      | รีเซ็ตการตั้งค่าสีของจอภาพของคุณไปเป็นค่าเริ่มต้นจาก                                                                                                    |
| (รีเซ็ตสึ)                              | โรงงาน                                                                                                    |

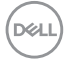

|      | Display                      | ใข้ การแสดงผล เพื่อปรับภาพ                                                                         |
|------|------------------------------|----------------------------------------------------------------------------------------------------|
| Ē    | (การแสดงผล)                  | Dell 55 Monitor                                                                                    |
|      |                              | Brightness/Contrast Aspect Ratio > Wide 18:9                                                       |
|      |                              | Auto Adjust Horizontal Position                                                                    |
|      |                              | Input Source Vertical Position                                                                     |
|      |                              | Color Sharpness > 50                                                                               |
|      |                              | Audio Phase                                                                                        |
|      |                              | E Menu Reset Display                                                                               |
|      |                              | ☆     Personalize                                                                                  |
|      |                              | UT Others                                                                                          |
|      | Aspect Ratio                 | ปรับอัตราส่วนภาพเป็น Wide 16:9 (กว้าง 16:9), 4:3, หรือ                                             |
|      | (อัตราส่วนภาพ)               | 5:4                                                                                                |
|      |                              | 🖉 หมายเหตุ: ไม่จำเป็นต้องปรับเป็น Wide 16:9                                                        |
|      |                              | (กว้าง 16:9) ที่ความละเอียดพรีเช็ตสูงสุด 3840 x                                                    |
|      |                              | 2160                                                                                               |
|      | Horizontal                   | ใช้ปุ่ม 💿 หรือ 💿 เพื่อปรับภาพไปทางซ้ายและขวา ค่าต่ำสุด                                             |
|      | Position                     | คือ '0' (-) ค่าสูงสุดคือ '100' (+)                                                                 |
|      | (ดำแหน่งแนว                  |                                                                                                    |
|      | <u>นอน)</u>                  |                                                                                                    |
|      | Vertical                     | ใช้ปุ่ม 👁 หรือ 🔍 เพื่อปรับภาพขึ้นและลง ค่าดำสุดคือ '0' (-)                                         |
|      | POSITION                     | ค่าสูงสุดคือ '100' (+)                                                                             |
|      | (ตาแหน่งแนวต่ง)<br>Sharphass | ے میں جرب کر ہوتا ہے۔ یہ میں میں میں میں میں میں میں میں میں میں                                   |
|      | Sharphess<br>(ຄວາມຫັດ)       | คุณสมบดนสามารถทาเหภาพดูขดขนหรอนุมลงเดเข 👁 หรอ                                                      |
|      |                              | 💊 เพอบวบความขตุจาก 0 เเว 100                                                                       |
|      |                              | 🗳 หมายเหตุ: ค่า 100 มีความชัดมากกว่า                                                               |
|      |                              | การปรับ Phase (เฟส) และ Pixel Clock (นาฬกาพิกเซล)                                                  |
|      | (นาพกาพกเชล)                 | อนุญาตใหคุณปรับจอภาพใดตามความชอบของคุณ ใช่ปุ่ม 💿                                                   |
|      |                              | หรอ 🖤 เพอบรบเหเดคุณภาพของภาพดทสุด คาดาสุดคอ 😶                                                      |
|      | Phace (unit)                 | (-) คำลึงสุดคอ 100 (+)<br>อ้าไม่ได้ยออัพธ์ชื่น่วพอใจโดยใช้ออรปรับ เฟส ให้ใช้ออรปรับ                |
|      | Flidse (IMA)                 | ถาเมเตพลลพบทนาพอเจเตอเบการบรบเพล, เทเบการบรบ<br>Divel Clock (บาฬิอาพิอเซล) (หยาบ) อาองั้บใช้ Dhace |
|      |                              | (เฟส) (ละเอียด) อีกครั้ง ค่าต่ำสุดดือ '0' (-) ค่าสุงสุดดือ '100'                                   |
|      |                              |                                                                                                    |
|      | Reset Display                | <ul> <li>เลือกตัวเลือกนี้เพื่อกัคืนการตั้งค่าการแสดงผลเริ่มตัน</li> </ul>                          |
|      | (รีเซ็ตการแสดง               | - u                                                                                                |
|      | ัผล)                         |                                                                                                    |
| 💋 หม | ายเหต: การปรับ               | Horizontal Position (ดำแหน่งแนวนอน), Vertical                                                      |
| Pos  | sition (ตำแหน่งเ             | เนวตั้ง), Pixel Clock (นาฬิกาพิกเชล) และ Phase                                                     |
| (เพ  | ส) ใช้ได้เฉพาะส่             | าหรับอิ๊นพุต VGA เท่านั้น                                                                          |

DELL

| $\square$ | Audio (เสียง)      | Dell 55 Monitor                                                |              |
|-----------|--------------------|----------------------------------------------------------------|--------------|
|           |                    | - D- Brightness/Contrast Volume > 9                            |              |
|           |                    | Auto Adjust Audio Source > PC Audio                            |              |
|           |                    | Input Source Speaker > On                                      |              |
|           |                    | Color Reset Audio                                              |              |
|           |                    | L Display                                                      | $\bigcirc$   |
|           |                    |                                                                |              |
|           |                    |                                                                |              |
|           |                    | Personalize                                                    |              |
|           |                    | Uthers Others                                                  | $\mathbf{x}$ |
|           | Volume             | ใช้ปุ่มเพื่อปรับระดับเสียง ค่าต่ำสุดคือ '0' (-) ค่าสูงสุดคือ ' | 100'         |
|           | (ระดับเสียง)       | (+)                                                            |              |
|           | Audio Source       | อนุญาตให้คุณตั้งค่า Audio Source (แหล่งสัญญาณเสียง)            | )            |
|           | (แหล่งสัญญาณ       | เสียงเป็น:                                                     |              |
|           | เสียง)             | <ul> <li>PC Audio (สัญญาณเสียงจากคอมพิวเตอร์)</li> </ul>       |              |
|           |                    | <ul> <li>HDMI 1 (หรือ HDMI X หรือ DP)</li> </ul>               |              |
|           | Speaker            | อนุญาตให้คุณเปิดหรือปิดการใช้งาน์ฟังก์ชั่นลำโพง                |              |
|           | (ลำโพง)            |                                                                |              |
|           | Reset Audio        | เลือกตัวเลือกนี้เพื่อกู้คืนการตั้งค่าการแสดงผลเริ่มต้น         |              |
|           | (ตั้งค่าเสียงใหม่) |                                                                |              |

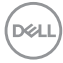

| Ξ | Menu (ເມນູ)    | เลือกตัวเลือกนี้เพื่อปรับการตั้งค่าต่างๆ ของ OSD เช่น ภาษา<br>ของ OSD, จำนวนเวลาของเมนูที่จะแสดงบนหน้าจอ เป็นต้น |                   |                          |             |  |  |  |
|---|----------------|----------------------------------------------------------------------------------------------------|-------------------|--------------------------|-------------|--|--|--|
|   |                | Dell 55 Monitor                                                                                                  |                   |                          |             |  |  |  |
|   |                | - Brightness/Contrast                                                                                            | Language          | > English                |             |  |  |  |
|   |                | 🖨 🛛 Auto Adjust                                                                                                  | Transparency      |                          |             |  |  |  |
|   |                | Input Source                                                                                                    | Timer             | > 20 s                   |             |  |  |  |
|   |                | Color                                                                                                    | Reset Menu        |                          |             |  |  |  |
|   |                | L Display<br>I Audio                                                                                             |                   |                          |             |  |  |  |
|   |                | Menu                                                                                                    | l                 |                          | $\bigcirc$  |  |  |  |
|   |                | Personalize                                                                                                    |                   |                          | Ø           |  |  |  |
|   |                | Uthers                                                                                                    |                   |                          | $\sim$      |  |  |  |
|   | Language       | อนุญาตให้คุณต้                                                                                                   | ้งค่าภาษาสำห      | รับการตั้งค่าการเ        | แสดงผล OSD  |  |  |  |
|   | (ภาษา)้        | เป็นภาษาหนึ่งจ                                                                                                   | ากทั้งหมดแปด      | กภาษา (English           | , Español,  |  |  |  |
|   |                | Français, Deut                                                                                                   | sch, Portugué     | ês (Brasil), Pyce        | ский, 简体中   |  |  |  |
|   |                | 文 หรือ 日本語                                                                                                    | i)                |                          |             |  |  |  |
|   | Transparency   | เลือกตัวเลือกนี้เ                                                                                                | พื่อเปลี่ยนควา    | มโปร่งใสของเมา           | นู โดยการกด |  |  |  |
|   | (ความโปร่งแสง) | ปุ่ม 🔿 และ 오 จ                                                                                                   | าก 0 ถึง 100      |                          | 0           |  |  |  |
|   | Timer          | อนุญาตให้คุณตั้งเวลาที่จะให้ OSD ยังคงแอกทีฟ หลังจากที่                                                          |                   |                          |             |  |  |  |
|   | (ຕັວຕັ້งເວລາ)  | คุณกัดปุ่มบนจอภาพ                                                                                                |                   |                          |             |  |  |  |
|   |                | ใช้ป่ม 👁 และ 🔇                                                                                                   | 🕽 เพื่อปรับตัวเสี | ง<br>มื่อนโดยเพิ่มครั้งส | ละ 1 วินาที |  |  |  |
|   |                | ตั้งแต่ 5 ถึง 60                                                                                                 | วินาที            |                          |             |  |  |  |
|   | Reset Menu     | เลือกตัวเลือกนี้เ                                                                                                | พื่อกู้คืนการตั้ง | ค่าเมนูเริ่มตัน          |             |  |  |  |
|   | (รีเช็ตเมนู)   |                                                                                                    |                   |                          |             |  |  |  |

Dell

| ☆ | Personalize<br>(ปรับแต่ง)                           | ผู้ใช้สามารถเลือกคุณสมบัติระหว่าง Power Button LED<br>(LED ปุ่มเพาเวอร์), USB, Monitor Sleep (พักจอภาพ) หรือ<br>Reset Personalization (รีเซ็ตการปรับแต่ง)                                                                                                    |             |  |  |  |  |
|---|-----------------------------------------------------|----------------------------------------------------------------------------------------------------|-------------|--|--|--|--|
|   |                                                     | Dell 55 Monitor            ŵ()        Brightness / Contrast             ŵ()        Brightness / Contrast             With Adjust        USB             With Source        Monitor Sleep             Input Source        Monitor Sleep             Olor        Reset Personalization             Multio               Menu               Menu               Menu               Menu               Monters               Monters               Monters | ©<br>©<br>© |  |  |  |  |
|   | Power Button<br>LED (LED ปุ่ม<br>เพาเวอร์)          | อนุญาตให้คุณตังค่าตัวบ่งขี LED ในโหมด On In On Mode<br>(เปิดในโหมดเปิด) หรือ Off In On Mode (ปิดในโหมดเปิด)<br>เพื่อประหยัดพลังงาน                                                                                                    |             |  |  |  |  |
|   | USB                                                 | อนุญาตให้คุณตังค่า USB ในโหมด On In Standby Mode<br>(เปิดในโหมดแสตนด์บาย) หรือ Off In Standby Mode<br>(ปิดในโหมดแสตนด์บาย) เพือประหยัดพลังงาน                                                                                                    |             |  |  |  |  |
|   | Monitor Sleep<br>(พักจอภาพ)                         | เลือก Off (ปิด) เพื่อปิดคุณสมบัตินี้                                                                                                    |             |  |  |  |  |
|   | Reset<br>Personalization<br>(รีเช็ดการปรับ<br>แต่ง) | อนุญาตให้คุณกู้คืนปุ่มทางลัดกลับเป็นการตั้งค่าเริ่มต้น                                                                                                    |             |  |  |  |  |

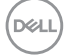

|    |                | 1                     |                          |                                                               |              |
|----|----------------|-----------------------|--------------------------|---------------------------------------------------------------|--------------|
| Ц† | Others (ລົນໆ)  | Dell 55 Monitor       |                          |                                                               |              |
|    |                | - Brightness/Contrast | Display Info             |                                                               |              |
|    |                | Auto Adjust           | DDC/CI                   |                                                               |              |
|    |                | Input Source          | HDMI CEC                 | > Off                                                         |              |
|    |                | Color                 | LCD Conditioning         | > Off                                                         |              |
|    |                | Display               | Firmware                 | > 12C105                                                      |              |
|    |                | Audio                 | IP Address               | > 10.0.50.100                                                 |              |
|    |                | Menu                  | Service Tag              | > ABCDEFG                                                     |              |
|    |                | Personalize           | Reset Others             |                                                               | $\mathbf{O}$ |
|    |                | 1 Others              | Factory Reset            | ENERGY STAR®                                                  | $\mathbf{x}$ |
|    | Display Info   | กดเพื่อแสดงข้อ        | เมูลเกี่ยวกับจอเ         | เสดงผล                                                        |              |
|    | (ข้อมูลการแสดง |                       |                          |                                                               |              |
|    | ีผล)           |                       |                          |                                                               |              |
|    |                | Brightness/Contrast   |                          | Model: Dell C5519Q                                            |              |
|    |                | Auto Adjust           |                          | Input Source: VGA                                             |              |
|    |                | Input Source          |                          | Current: 1920x1080, 60Hz                                      |              |
|    |                | Color                 |                          | DP Capability: DP 1.2                                         |              |
|    |                |                       |                          | 10.00.2.0                                                     |              |
|    |                |                       |                          |                                                               |              |
|    |                |                       |                          |                                                               |              |
|    |                |                       |                          |                                                               |              |
|    |                |                       |                          | ,                                                             |              |
|    | DDC/CI         | DDC/CI (อินเท         | อร์เฟซช่องข้อมุ          | มูลการแสดงผล/คำสัง)                                           | อนุญาต       |
|    |                | ให้พารามิเตอร์ข       | เองจอภาพของเ             | คุณ (ความสว่าง, ความ                                          | เสมดุล       |
|    |                | ของสี. ฯลฯ) สา        | เมารถถกปรับได            | <sub>ไ</sub> ้ผ่าน <sup>ิ</sup> ซอฟต์แวร์บ <sup>ุ</sup> ่นคอม | พิวเตอร์     |
|    |                | າລາຄຄ                 |                          |                                                               |              |
|    |                |                       | × •••                    |                                                               |              |
|    |                | คุณสามารถปิดใ         | ช่งานคุณสมบัติ           | เนิ้ได้โดยการเลือก Off                                        | (ปิด)        |
|    |                | เปิดทำงานคุณส         | <b>่</b> มบัตินี้โดยการเ | เลือก On (เปิด) เพื่อให                                       | <b></b>      |
|    |                | ประสบการณ์ผู้ใ        | ข้ดีที่สดและสม           | รรถนะของ`จอภ^พที่เหว                                          | มาะสม        |
|    |                |                       |                          |                                                               |              |
|    |                | Dell 55 Monitor       |                          |                                                               |              |
|    |                | ×                     |                          |                                                               |              |
|    |                | Brightness/Contrast   |                          | 2.01                                                          |              |
|    |                |                       |                          | 0#                                                            |              |
|    |                | Color                 |                          |                                                               |              |
|    |                | Display               |                          |                                                               |              |
|    |                | L Audio               |                          |                                                               |              |
|    |                | Menu                  |                          |                                                               | $\sim$       |
|    |                | Personalize           |                          |                                                               |              |
|    |                | [↓î] Others           | Factory Reset            |                                                               | 6            |
|    | HDMI CEC       | อนุญาตให้คุณเร        | ปิดหรือปิดการใ           | ช้งานฟังก์ชั่น HDMI C                                         | EC           |

| LCD<br>Conditioning<br>(การปรับสภาพ<br>LCD) | ช่วยลดอาการภาพค้างในระดับเล็กน้อย ขึ้นอยู่กับระดับความ<br>รุนแรงของอาการภาพค้าง โปรแกรมอาจใช้เวลาในการรันพอ<br>สมควร ในการเริ่มการปรับสภาพ LCD เลือก On (เปิด)                                                                                                    |                                                                                                    |                                                                                                    |                                          |  |  |
|---------------------------------------------|----------------------------------------------------------------------------------------------------|----------------------------------------------------------------------------------------------------|----------------------------------------------------------------------------------------------------|------------------------------------------|--|--|
| Firmware<br>(เฟิร์มแวร์)                    | แสดงเวอร์ชั่นของ                                                                                                    | เฟิร์มแวร์เกี่ยวก็                                                                                                    | <b>ับจอภาพ</b>                                                                                                    |                                          |  |  |
| IP Address<br>(IP แอดเดรส)                  | เลือกตัวเลือกนี้เพื่อเข้าถึงเครื่องมือการจัดการบนเว็บของ<br>จอภาพ Dell (สำหรับข้อมูลเพิ่มเดิม ดู การจัดการอีเธอร์เน็ด/<br>เว็บของ Dell สำหรับจอภาพ)                                                                                                    |                                                                                                    |                                                                                                    |                                          |  |  |
|                                             | Dell 55 Monitor         Image: Signal contrast         Image: Auto Adjust         Image: Signal contrast         Image: Signal contrast | Display Info<br>DBC/CI<br>HDMI CEC<br>LCD Conditioning<br>Firmware<br>IP Address<br>Service Tag<br>Reset Others<br>Factory Reset | <ul> <li>&gt; On</li> <li>&gt; Off</li> <li>&gt; Off</li> <li>&gt; 12C105</li> <li>&gt; 10.050100</li> <li>&gt; ABCDEFG</li> </ul> | < <> <> <> <> <> <> <> <> <> <> <> <> <> |  |  |
| Service Tag<br>(แท็กบริการ)                 | แสดงหมายเลขแห่                                                                                                    | ข็กบริการของจ                                                                                                    | อภาพ                                                                                                    |                                          |  |  |
| Reset Others<br>(การตั้งใหม่อื่นๆ)          | รีเซ็ตการตั้งค่าทั้งเ<br>กลับเป็นค่าที่ตั้งไว้                                                                                                    | หมดภายใต้เมนู<br>ัล่วงหน้าจากโร                                                                                                  | การตั้งค่า Others (อื่นๆ)<br>งงาน                                                                                                  | )                                        |  |  |
| Factory Reset<br>(รีเซ็ตโรงงาน)             | เรียกคืนค่าที่ตั้งไว้ส<br>จากโรงงาน<br>นียังเป็นการดังค่าส<br>๛า องแรร Monitor                                                                                                    | ล่วงหน้าทั้งหมด<br>จำหรับการทดส<br>                                                                                              | จกลับเป็นการตั้งค่าเรีมด้<br>อบ ENERGY STAR® ด้<br>                                                                                | น<br>วย                                  |  |  |
|                                             | Imput Source         Color         Display         Auto         Menu         Personalize                                                                                                    |                                                                                                    |                                                                                                    | 8 8                                      |  |  |
|                                             |                                                                                                    |                                                                                                    |                                                                                                    |                                          |  |  |

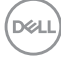

# ข้อความเตือน OSD

้เมื่อจอภาพไม่รองรับโหมดความละเอียดใดๆ คุณจะเห็นข้อความต่อไปนี้

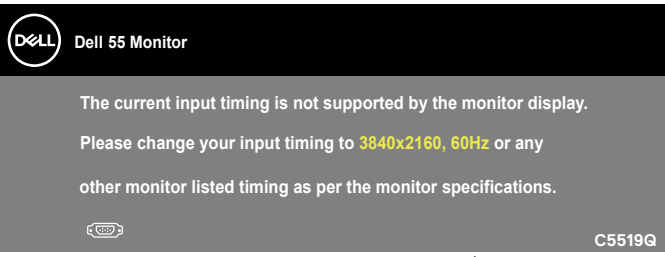

้นี่หมายความว่าจอภาพไม่สามารถซิงโครไนซ์กับสัญญาณที่กำลังได้รับจากคอมพิวเตอร์ ดู ข้อมูลจำเพาะจอภาพ สำหรับช่วงความถี่แนวนอนและแนวตั้งที่สามารถระบุได้โดย จอภาพนี้ โหมดที่แนะนำคือ 3840 x 2160

ก่อนที่ฟังก์ชั่น DDC/CI จะถูกปิดทำงาน ข้อความต่อไปนี้จะแสดงขึ้น:

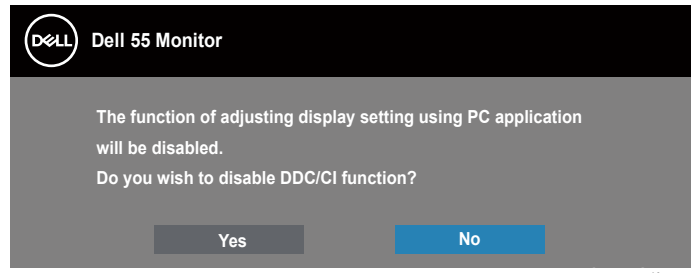

เมื่อจอภาพเข้าสู่ **Standby Mode (โหมดสแตนด์บาย)** ข้อความต่อไปนี้จะปรากฎ ขึ้น:

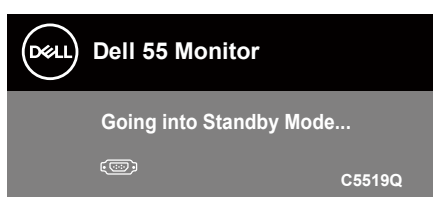

เปิดทำงานคอมพิวเตอร์ และปลุกจอภาพขึ้นมา เพื่อเข้าถึงไปยัง การใช้เมนูที่แสดงบน หน้าจอ (OSD)

้ถ้าคุณกดปุ่มใดๆ นอกเหนือจากปุ่มเพาเวอร์ ข้อความต่อไปนี้จะปรากฏขึ้น โดยขึ้นอยู่กับ อินพุดที่เลือก:

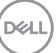

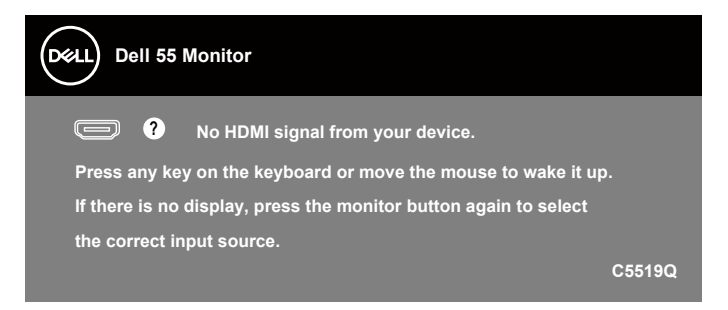

ถ้าสายเคเบิล VGA ไม่ได้เชื่อมต่ออยู่, กล่องโต้ตอบแบบลอยที่แสดงด้านล่างจะปรากฏขึ้น จอภาพ จะเข้าสู่ Standby Mode (โหมดสแตนด์บาย) หลังจาก 4 นาทีหากปล่อยทิ้งไว้ที่สถานะนี้

| Dell 55 Monitor                                                    |        |
|--------------------------------------------------------------------|--------|
| ⑦ No VGA Cable The display will go into Standby Mode in 4 minutes. |        |
| www.dell.com/C5519Q                                                | C5519Q |

ถ้าสายเคเบิล HDMI ไม่ได้เชื่อมต่ออยู่, กล่องโต้ตอบแบบลอยที่แสดงด้านล่างจะปรากฏขึ้น จอภาพจะเข้าสู่ Standby Mode (โหมดสแตนด์บาย) หลังจากผ่านไป 4 นาทีหากปล่อยทิ้งไว้ที่ สถานะน

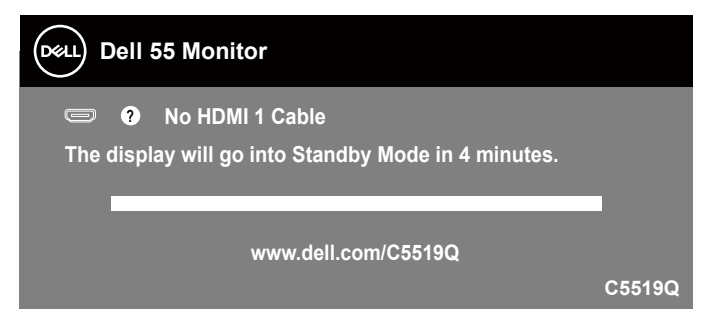

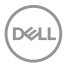

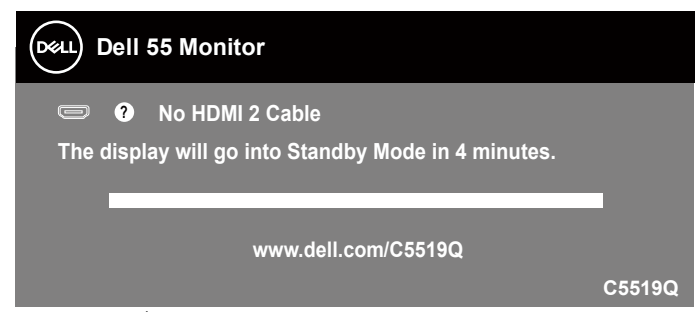

ถ้าสายเคเบิล DP ไม่ได้เชื่อมต่ออยู่, กล่องโต้ตอบแบบลอยที่แสดงด้านล่างจะปรากฏขึ้น จอภาพจะเข้าสู่ Standby Mode (โหมดสแตนด์บาย) หลังจากผ่านไป 4 นาทีหากปล่อย ทิ้งไว้ที่สถานะนี้

| Dell 55 Monitor                                                   |  |
|-------------------------------------------------------------------|--|
| • No DP Cable The display will go into Standby Mode in 4 minutes. |  |
| www.dell.com/C5519Q                                               |  |

เมื่อ USB ถูกตั้งค่าไว้ที่ On in Standby Mode (เปิดในโหมดสแตนด์บาย) เป็นครั้งแรก ข้อความต่อไปนี้จะปรากฏขึ้น:

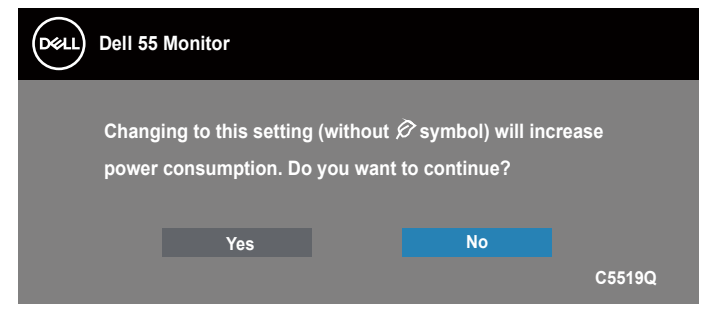

หมายเหตุ: ถ้าคุณเลือก Yes (ใช่) ข้อความจะไม่ปรากฏขึ้นในครั้งถัดไปเมือคุณต้องการเปลี่ยนแปลงค่า USB

เมือคุณปรับระดับ Brightness (ความสว่าง) เป็นครั้งแรก ข้อความต่อไปนี้จะปรากฎขึ้น:

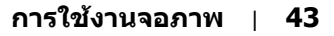

DEL

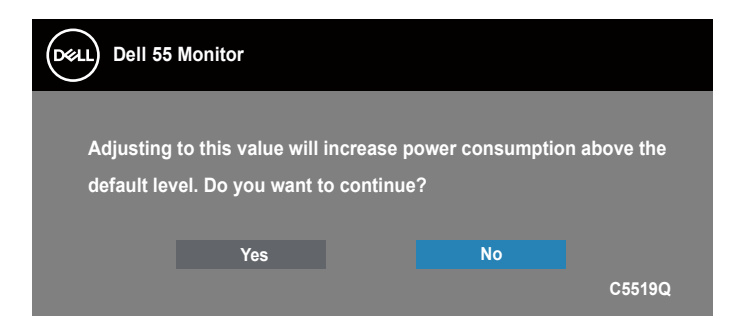

#### หมายเหตุ: ถ้าคุณเลือก Yes (ใช่) ข้อความจะไม่ปรากฏขึ้นในครั้งถัดไปเมือคุณต้องการเปลียนแปลงค่า Brightness (ความสว่าง)

ดูที่ การแก้ไขปัญหา สำหรับข้อมูลเพิ่มเดิม

# การจัดการอีเธอร์เน็ต/เว็บของ Dell สำหรับจอภาพ

ก่อนที่จะเข้าถึงคุณสมบัติการจัดการบนเว็บของจอแสดงผล Dell ให้แน่ใจว่าอีเธอร์เน็ด ทำงานเป็นปกติ

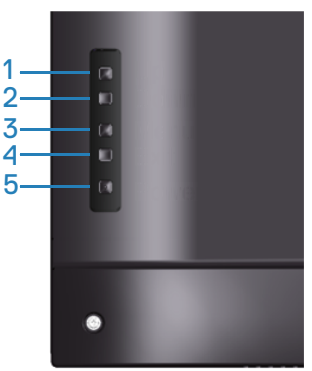

เปิดใช้งานอีเธอร์เน็ต: กดปุ่มขึ้นค้างไว้ (ปุ่ม 1) เป็นเวลา 4 วินาที เพื่อเปิดใช้งานอีเธอร์ เน็ต (เมื่ออีเธอร์เน็ตถูกปิดใช้งานอยู่) ไอคอนเครือข่าย 😹 จะปรากฏขึ้น และแสดงอยู่ที่ กึ่งกลางหน้าจอเป็นเวลา 4 วินาที

ปิดใช้งานอีเธอร์เน็ต: กดปุ่มขึ้นค้างไว้ (ปุ่ม 1) เป็นเวลา 4 วินาที เพื่อปิดใช้งานอีเธอร์ เน็ต (เมื่ออีเธอร์เน็ตเปิดใช้งานอยู่) ไอคอนเครือข่าย 풆 จะปรากฏขึ้น และแสดงอยู่ที่ กึ่งกลางหน้าจอเป็นเวลา 4 วินาที

### หมายเหตุ: RS232 ยังคงเปิดใช้งานอยู่ ไม่ว่าอีเธอร์เน็ตจะมีการเปิดใช้งาน หรือปิดใช้งาน

Døll

็จอภาพนี้มาพร้อมกับความสามารถด้านเครือข่าย ซึ่งอนุญาตให้คุณเข้าถึงและ เปลี่ยนแปลงการตั้งค่าต่าง ๆ เช่น แหล่งสัญญาณเข้า ความสว่าง และระดับเสียงจาก ระยะไกลได้

ในการเข้าถึงเครื่องมือการจัดการบนเว็บของจอแสดงผล Dell คุณจำเป็นต้องตั้งค่า IP แอดเดรสสำหรับคอมพิวเตอร์ และจอภาพของคุณ

 กดปุ่ม Menu (เมนู) บนรีโมทคอนโทรลเพื่อแสดง IP แอดเดรสของจอภาพ หรือ โดยการเลื่อนไปที่เมนู OSD > Others (อื่น ๆ) ตามค่าเริ่มตัน IP แอดเดรสคือ 10.0.50.100

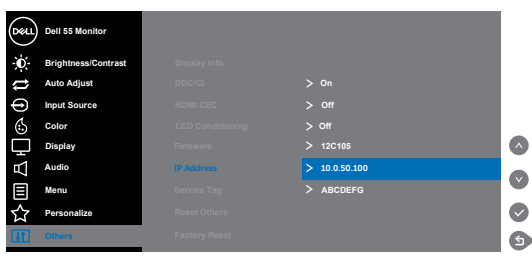

 ในแท็บคุณสมบัติ IP ของคอมพิวเตอร์ ระบุ IP แอดเดรสโดยการเลือก Use the following IP Address (ใช้ IP แอดเดรสต่อไปนี้) และป้อนค่าต่อไปนี้: สำหรับ IP แอดเดรส: 10.0.50.101 และสำหรับซับเน็ตมาสก์: 255.255.0.0 (ปล่อยช่องอื่น ๆ ทั้งหมดให้ว่างไว้)

| Internet Protocol Version 4 (TCP/IPv4)                                                                              | Properties ? X                                                         |
|----------------------------------------------------------------------------------------------------|------------------------------------------------------------------------|
| General                                                                                                    |                                                                        |
| You can get IP settings assigned auto<br>this capability. Otherwise, you need t<br>for the appropriate IP settings. | matically if your network supports<br>o ask your network administrator |
| Obtain an IP address automatica                                                                                     | ally                                                                   |
| Use the following IP address:                                                                                       |                                                                        |
| IP address:                                                                                                    | 10 . 0 . 50 . 101                                                      |
| Subnet mask:                                                                                                    | 255.255.0.0                                                            |
| Default gateway:                                                                                                    |                                                                        |
| Obtain DNS server address auto                                                                                      | matically                                                              |
| Ose the following DNS server ad                                                                                     | dresses:                                                               |
| Preferred DNS server:                                                                                               |                                                                        |
| Alternate DNS server:                                                                                               |                                                                        |
| Validate settings upon exit                                                                                         | Ad <u>v</u> anced                                                      |
|                                                                                                    | OK Cancel                                                              |

3. ขณะนี้การกำหนดค่า IP แอดเดรสจะมีลักษณะดังนี้:

DEL

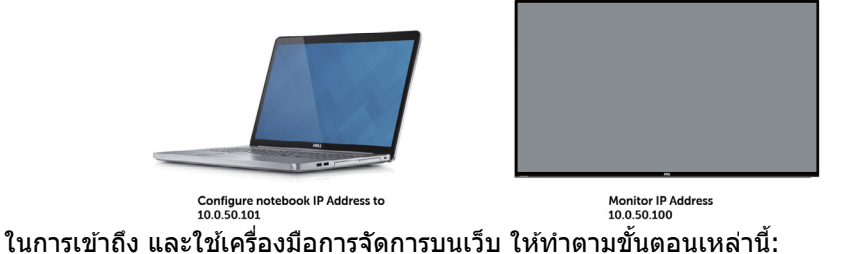

- เปิดเว็บเบราเซอร์ และพิมพ์ IP แอดเดรสของจอภาพ (10.0.50.100) ในแถบที่ อยู่
- 2. หน้าจอ log-in (ล็อกอิน) จะเปิดขึ้น ป้อนรหัสผ่านผู้ดูแลระบบ เพื่อทำต่อ

| () () http:// 582 168 0 306/ | D + C 🖉 OTLL 5560 Web Mana |                                                       |         |  |
|------------------------------|----------------------------|-------------------------------------------------------|---------|--|
|                              |                            | DELL                                                  | )       |  |
|                              | Monit                      | tor Web Man                                           | agement |  |
|                              |                            | hujinchur Mannes<br>D16815                            |         |  |
|                              |                            | P Address:<br>192.168.0.201<br>Aministratur Password: | -       |  |
|                              |                            | Login                                                 |         |  |
|                              |                            |                                                       |         |  |

3. หน้า Home (โฮม) จะเปิดขึ้น

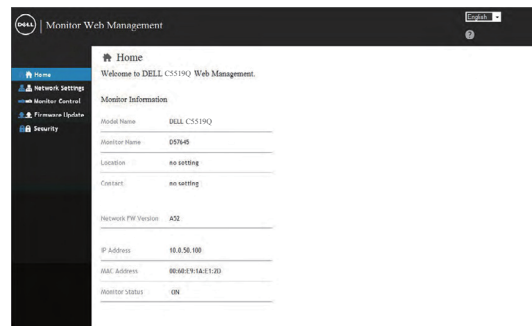

 คลิกแท็บ Network Settings (การตั้งค่าเครือข่าย) เพื่อดูการตั้งค่าเครือ ข่าย

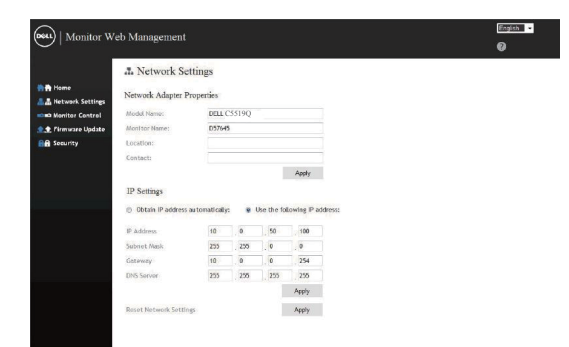

5. คลิก Display Control (การควบคุมจอแสดงผล) เพื่อดูสถานะของจอแสดง ผล

| Winitor V          | Veb Management  |             |           |   | Engist - |
|--------------------|-----------------|-------------|-----------|---|----------|
|                    | Monitor Cor     | ntrol       |           |   |          |
| A Network Settings | Monitor Status  |             |           |   |          |
| Nonitor Control    | Manifest States | C Poser ON  |           |   |          |
| t Pirmware Update  | Menitor status  | Pewer OFF   |           |   |          |
| Security           | Image Control   |             |           |   |          |
|                    | Source Select   | Select      |           | • |          |
|                    | Preset Made     | Select      |           | - |          |
|                    | Aspect Ratio    | Soloct      |           | - |          |
|                    | Drightness      | (0-100) 75  | Apply     |   |          |
|                    | Contract        | (0-100) 75  | Apply     |   |          |
|                    | Sharpness       | (0-100) 50  | Apply     |   |          |
|                    | Response Time   | Select      |           | • |          |
|                    | Audio Control   |             |           |   |          |
|                    | Volume          | (0-100) 100 | Apply     |   |          |
|                    | Speaker         | Enable      | D Disable |   |          |
|                    | Keypad Control  |             |           |   |          |
|                    | Kannad          | @ Lock      | B. Halach |   |          |

6. คลิก Security (ระบบป้องกัน) เพื่อตั้งค่ารหัสผ่าน

| Monitor W          | eb Managemer     | at            |           |  | Englishii • |
|--------------------|------------------|---------------|-----------|--|-------------|
|                    | Security         |               |           |  |             |
| tione .            |                  |               |           |  |             |
| A Network Settings | Web Managemen    | nt Login Opti | on        |  |             |
| Honitor Control    | Password Login   | © Enable      | · Disable |  |             |
| t. Firmware Update | Current Password |               |           |  |             |
| Security           | New Password     |               |           |  |             |
|                    | Confirm Password |               |           |  |             |
|                    |                  |               | Save      |  |             |
|                    |                  |               | Cana      |  |             |
|                    |                  |               |           |  |             |
|                    |                  |               |           |  |             |

7. การอัปเดต Firmware (เฟิร์มแวร์) คุณสามารถดาวน์โหลดไดรเวอร์ล่าสุดจาก เว็บไซต์สนับสนุนของ Dell ที่ www.dell.com/support

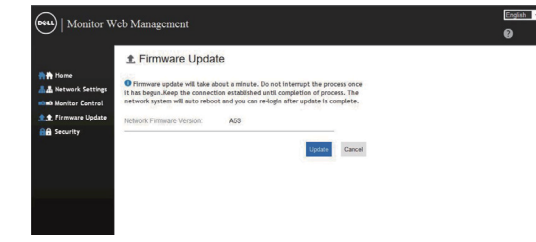

8. หน้าอัปเกรดเฟิร์มแวร์ และรอเป็นเวลา 30 วินาที

DEL

| Upg | rade | Firm | ware |
|-----|------|------|------|
|     |      |      |      |

| Please select a file (~.bin) to upgrade : | C:\Users\Administrator\De [ 测览 |
|-------------------------------------------|--------------------------------|
| Upgrade                                   | Cancel                         |
| (Upgrading firmware may                   | / take 60 seconds)             |
|                                           |                                |
| Upgrade must NOT b                        | e interrupted !                |

## 9. เสร็จ คลิกที่ปุ่มเพื่อดำเนินการหลังจาก 8 วินาที

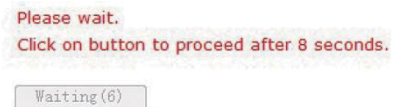

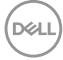

# OSD and Power button lock (ล็อค OSD และปุ่มเพาเวอร์)

ควบคุมการเข้าถึงการปรับค่าต่างๆ การตั้งค่าเริ่มต้นของ ล็อค OSD ถูกตั้งค่าเป็น ไม่ล็อค

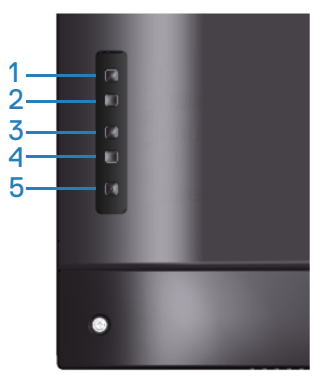

ในการเข้าสู่เมนู ล็อค OSD: กดปุ่มออกค้างไว้ (ปุ่ม 4) เป็นเวลา 4 วินาที เพื่อแสดงเมนู ล็อค OSD (เมื่อ OSD ไม่ได้ล็อค), เมนู ล็อค OSD จะปรากฏขึ้น และแสดงอยู่ที่กึ่งกลาง หน้าจอแสดงผลเป็นเวลา 4 วินาที

| Dell 55 M     | Ionitor           |         |        |
|---------------|-------------------|---------|--------|
| Select Option |                   |         |        |
|               | <del>C</del><br>C | <br>∎+Ů |        |
|               |                   |         | C5519Q |

ในการเข้าสู่เมนู ปลดล็อค OSD: กดปุ่มออกค้างไว้ (ปุ่ม 4) เป็นเวลา 4 วินาที เพื่อแสดง เมนู ล็อค OSD (เมื่อ OSD ล็อค), เมนู ปลดล็อค OSD จะปรากฏขึ้น และแสดงอยู่ที่ กึ่งกลางหน้าจอแสดงผลเป็นเวลา 4 วินาที

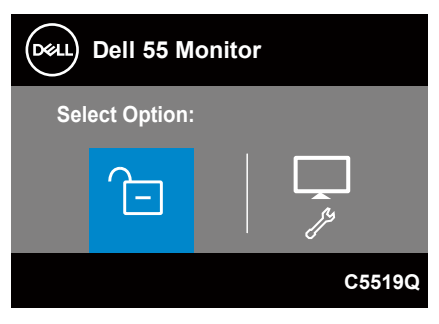

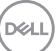

มีระดับของการล็อค 3 ระดับ

|   | เมนู                                             | คำอธิบาย                                                                                                    |
|---|--------------------------------------------------|----------------------------------------------------------------------------------------------------|
| 1 | ล็อคเมนู OSD<br>—<br>国                           | เมื่อเลือก ``ล็อคเมนู OSD″ จะไม่อนุญาตให้ผู้ใช้ปรับค่า<br>ต่างๆ ทุกปุ่มจะถูกล็อค ยกเว้นปุ่มเพาเวอร์                          |
| 2 | ล็อคปุ่มปิดเครื่อง<br><br>()                     | เมื่อเลือก "ล็อคปุ่มปิดเครื่อง″ ผู้ใช้จะไม่สามารถปิดเครื่อง<br>จอแสดงผลผ่านปุ่มเพาเวอร์ได้                                   |
| 3 | ล็อคเมนู OSD +<br>ล็อคปุ่มปิดเครื่อง<br>ー<br>国+心 | เมื่อเลือก "ล็อคเมนู OSD + ล็อคปุ่มปิดเครื่อง″ ผู้ใช้จะไม่<br>ได้รับอนุญาตให้ทำการปรับค่าใด ๆ และปุ่มปิดเครื่องจะถูก<br>ล็อค |
| 4 | การวินิจฉัยในตัว<br><br><i>ใ</i> *               | โปรดดู การวินิจฉัยในดัว สำหรับข้อมูลเพิ่มเดิม                                                                                |

#### หมายเหตุ: ในการเข้าไปยังเมนู OSD ล็อ หรือ ปลดล็อค – กดปุ่มออกค้างไว้ (ปุ่ม 4) เป็นเวลา 4 วินาที

ไอคอน 🖻 จะปรากฏที่กึ่งกลางหน้าจอแสดงผล เมื่ออยู่ในเงื่อนไขต่อไปนี้ ซึ่ง หมายความว่า OSD อยู่ในสถานะล็อค

- กดปุ่มขึ้น (ปุ่ม 1), ปุ่มลง (ปุ่ม 2), ปุ่มเมนู (ปุ่ม 3) หรือปุ่มออก (ปุ่ม 4) เมื่ออยู่ใน สถานะ "ล็อคเมนู OSD"
- 2. กดปุ่มเพาเวอร์ (ปุ่ม 5) เมื่ออยู่ในสถานะ "ล็อคปุ่มปิดเครื่อง″
- กดปุ่มใด ๆ บนจอภาพ เมื่ออยู่ในสถานะ "ล็อคเมนู OSD + ล็อคปุ่มปิดเครื่อง"

เมื่อ OSD อยู่ในสถานะล็อค กดปุ่มออกค้างไว้ (ปุ่ม 4) เป็นเวลา 4 วินาที เพื่อเข้าสู่เมนู ปลดล็อค OSD

้จากนั้นเลือกและใช้ไอคอนปลดล็อค 🔁 เพื่อปลดล็อค OSD

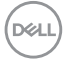

# การแก้ไขปัญหา

▲ ดำเดือน: ก่อนที่คุณจะเริ่มกระบวนการใดๆ ในส่วนนี้ ให้ทำตาม ขั้นตอนเพื่อ ความปลอดภัย

## ทดสอบตัวเอง

็จอภาพของคุณมีคุณสมบัติการทดสอบตัวเอง ที่อนุญาตให้คุณตรวจสอบว่าจอภาพ ทำงานอย่างเหมาะสมหรือไม่ หากจอภาพและคอมพิวเตอร์ของคุณเชื่อมต่ออย่างเหมาะ สม แต่หน้าจอก็ยังคงมืดอยู่ ให้รันการทดสอบตัวเอง โดยดำเนินการตามขั้นตอนต่อไปนี้

- 1. ปิดทั้งคอมพิวเตอร์และจอภาพ
- ตัดการเชื่อมต่อสายเคเบิลวิดีโอทั้งหมดออกจากจอภาพ ด้วยวิธีนี้ คอมพิวเตอร์จะ ไม่ต้องเข้ามาเกี่ยวข้อง
- 3. เปิดจอภาพ

ถ้าจอภาพทำงานถูกต้อง จอภาพจะตรวจจับได้ว่าไม่มีสัญญาณ และข้อความใดข้อความ หนึ่งต่อไปนี้จะแสดงขึ้น ในขณะที่อยู่ในโหมดทดสอบตัวเอง LED เปิดปิดจะติดเป็นสีขาว

| Dell 55 Monitor                                     |
|-----------------------------------------------------|
| O No HDMI 1 Cable                                   |
| The display will go into Standby Mode in 4 minutes. |
|                                                     |
| www.dell.com/C5519Q                                 |
|                                                     |
| Dell 55 Monitor                                     |
| No HDMI 2 Cable                                     |
| The display will go into Standby Mode in 4 minutes. |
|                                                     |
| www.dell.com/C5519Q                                 |

DEL

| Dell 55 Monitor                                     |
|-----------------------------------------------------|
| No VGA Cable                                        |
| The display will go into Standby Mode in 4 minutes. |
|                                                     |
| www.dell.com/C5519Q                                 |
|                                                     |
| Dell 55 Monitor                                     |
| ••••• • No DP Cable                                 |
| The display will go into Standby Mode in 4 minutes. |
|                                                     |
| www.dell.com/C5519Q                                 |
|                                                     |

หมายเหตุ: กล่องนี้ยังปรากฏขึ้นระหว่างการทำงานระบบตามปกติ หากสายเคเบิล วิดีโอถูกถอดออกหรือเสียหายด้วย

 ปิดจอภาพของคุณและเชื่อมต่อสายเคเบิลวิดีโอใหม่ แล้วเปิดทั้งคอมพิวเตอร์และ จอภาพของคุณ

หากหน้าจอของจอภาพยังคงมืดอยู่หลังจากที่คุณเชื่อมต่อสายเคเบิลกลับเรียบร้อยแล้ว ให้ตรวจสอบตัวควบคุมวิดีโอและคอมพิวเตอร์

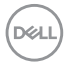

# การวินิจฉัยในตัว

้จอภาพของคุณมีเครื่องมือการวินิจฉัยในตัว ที่ช่วยคุณหาว่าความผิดปกติของหน้าจอที่ คณเผชิญอย่ว่าเป็นปัญหากับจอภาพของคณ หรือกับคอมพิวเตอร์และวิดีโอการ์ดของ คณ

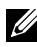

💋 หมายเหตุ: คุณสามารถรันการวินิจฉัยในตัวได้เฉพาะเมื่อสายเคเบิลวิดีโอไม่ได้เสียบ อยู่ และจอภาพอยู่ใน โหมดทดสอบตัวเอง เท่านั้น

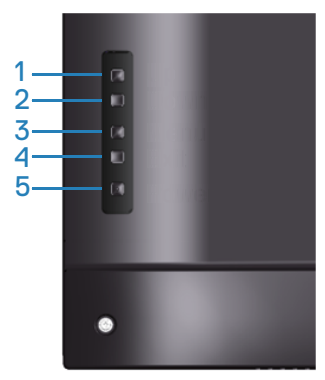

ในการรับการวินิจฉัยในตัว

- 1. ตรวจดูให้แน่ใจว่าหน้าจอสะอาด (ไม่มีอนุภาคฝุ่นบนพื้นผิวของหน้าจอ)
- 2. ถอดปลั๊กสายเคเบิลวิดีโอจากด้านหลังของคอมพิวเตอร์หรือจอภาพ จากนั้นจอภาพ จะเข้าไปยังโหมดทดสอบตัวเอง
- 3. กดปุ่มออกค้างไว้ (ปุ่ม 4) เป็นเวลา 4 วินาที เพื่อเข้าสู่เมนู OSD lock/unlock (ล็อค/ปลดล็อค OSD)

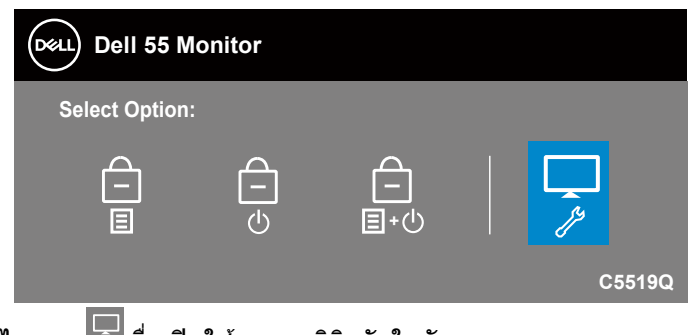

4. เลือกไอคอน 🔽เพื่อเปิดใช้งานการวินิจฉัยในตัว

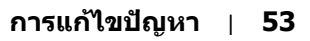

DEL

- 5. ตรวจสอบหน้าจอเพื่อหาความผิดปกติอย่างละเอียด
- 6. กดปุ่มขึ้น (ปุ่ม 1) บนฝาด้านหลังอีกครั้ง สีของหน้าจอจะเปลี่ยนเป็นสีเทา
- 7. ตรวจสอบจอแสดงผลเพื่อหาความผิดปกติ
- ทำซ้ำขั้นตอนที่ 6 และ 7 เพื่อตรวจสอบจอแสดงผลในสีแดง สีเขียว สีน้ำเงิน สีดำ สีขาว และหน้าจอรูปแบบข้อความ

การทดสอบสมบูรณ์เมื่อหน้าจอรูปแบบข้อความปรากฏขึ้น เพื่อที่จะออก, กด ปุ่มขึ้น (ปุ่ม 1) อีกครั้ง

หากคุณตรวจไม่พบความผิดปกติใด ๆ บนหน้าจอเมื่อใช้เครื่องมือการวินิจฉัยในตัว หมายความว่าจอภาพทำงานเป็นปกติ ให้ตรวจสอบวิดีโอการ์ดและคอมพิวเตอร์

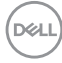

# ปัญหาทั่วไป

ตารางต่อไปนี้ประกอบด้วยข้อมูลทั่วไป เกี่ยวกับปัญหาที่เกิดกับจอภาพทั่วไปที่คุณอาจ พบ และทางแก้ไขปัญหาที่อาจทำได้

| อาการทั่วไป                    | ทางแก้ปัญหาทีเป็นไปได้                                                                                                    |
|--------------------------------|----------------------------------------------------------------------------------------------------|
| ไม่มีวิดีโอ/LED<br>เพาเวอร์ดับ | <ul> <li>ตรวจดูให้แน่ใจว่าสายเคเบิลวิดีโอทีเชื่อมต่อกับจอภาพและ<br/>คอมพิวเตอร์ เชื่อมต่ออย่างเหมาะสมและแน่นหนา</li> <li>ตรวจสอบว่าเด้าเลียบไฟฟ้าทำงานอย่างเหมาะสมโดยใช้<br/>อุปกรณ์ไฟฟ้าเครื่องอื่น</li> <li>ตรวจดูให้แน่ใจว่าปุ่มเพาเวอร์ถูกกดลง</li> </ul>                            |
|                                | <ul> <li>ตรรจฐานสุขานสาราสอานที่สุขามองสานเมนู impact source<br/>(แหล่งเข้า).</li> </ul>                                                                                                    |
| ไม่มีวิดีโอ/LED<br>เพาเวอร์ติด | <ul> <li>เพิ่มความสว่างและคอนทราสต์โดยใช้ OSD</li> <li>ใช้คุณสมบัติการทดสอบดัวเองของจอภาพ</li> <li>ดรวจสอบว่าในขัวต่อสายเคเบิลวิดีโอมีขางอหรือหักหรือไม่</li> <li>รันการวินิจฉัยในตัว</li> <li>ดรวจดูให้แน่ใจว่าเลือกแหล่งเข้าที่ถูกด้องผ่านเมนูInput Source<br/>(แหล่งเข้า).</li> </ul> |
| โฟกัสแย่                       | <ul> <li>เลิกใช้สายเชื่อมต่อวิดีโอ</li> <li>รีเซ็ตจอภาพกลับเป็น การดังค่าจากโรงงาน (รีเซ็ตโรงงาน)</li> <li>เปลี่ยนความละเอียดวิดีโอเป็นอัตราส่วนภาพที่ถูกต้อง</li> </ul>                                                                                                    |
| ภาพสัน/เด้น                    | <ul> <li>รีเซ็ดจอภาพกลับเป็น การดังค่าจากโรงงาน (รีเซ็ตโรงงาน)</li> <li>ตรวจสอบบัจจัยด้านสภาพแวดล้อม</li> <li>ย้ายสถานที่จอภาพ และทดสอบในอีกห้องหนึ่ง</li> </ul>                                                                                                    |
| พิกเซลหายไป                    | <ul> <li>ทำกระบวนการเปิด-ปิดเครือง</li> <li>พิกเซลทีดับถาวร เป็นข้อบกพร่องตามธรรมชาติทีเกิดขึ้นในเทคโน<br/>โลยี LCD</li> <li>สำหรับข้อมูลเพิ่มเติมเกี่ยวกับนโยบายคุณภาพและพิกเซลของ<br/>จอภาพ Dell ให้ดูทีเว็บไซต์สนับสนุนของ Dell ที<br/>www.dell.com/support/monitors.</li> </ul>      |
| พิกเซลค้าง                     | <ul> <li>ทำกระบวนการเปิด-ปิดเครือง</li> <li>พิกเซลทีดับถาวร เป็นข้อบกพร่องตามธรรมชาติทีเกิดขึ้นในเทคโนโลยี<br/>LCD</li> <li>สำหรับข้อมูลเพิ่มเติมเกี่ยวกับนโยบายคุณภาพและพิกเซลของ<br/>จอภาพ Dell ให้ดูที่เว็บไซต์สนับสนุนของ Dell ที<br/>www.dell.com/support/monitors.</li> </ul>      |
| ปัญหาเกียวกับ<br>ความสว่าง     | <ul> <li>รีเซ็ดจอภาพกลับเป็น การดังค่าจากโรงงาน (รีเซ็ตโรงงาน)</li> <li>ปรับตัวควบคุมความสว่างและความคมชัดผ่าน OSD</li> </ul>                                                                                                    |

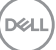

| การบิดเบียวของภาพ                                               | <ul> <li>รีเซ็ตจอภาพกลับเป็น การดังค่าจากโรงงาน (รีเซ็ตโรงงาน)</li> <li>ปรับดัวควบคุมแนวนอน และแนวดังผ่าน OSD</li> </ul>                                                                                                    |
|-----------------------------------------------------------------|----------------------------------------------------------------------------------------------------|
| เส้นแนวนอน/แนวดัง                                               | <ul> <li>รีเซ็ตจอภาพกลับเป็น การดังค่าจากโรงงาน (รีเซ็ตโรงงาน)</li> <li>ใช้คุณสมบัติการทดสอบดัวเองของจอภาพเพื่อตรวจสอบ<br/>และดูว่าเส้นเหล่านีปรากฏในโหมดทดสอบตัวเองด้วยหรือไม่</li> <li>ตรวจสอบว่าในขัวต่อสายเคเบิลวิดีโอมีขางอหรือหักหรือไม่</li> <li>วันการวินิจฉัยในตัว</li> </ul>                                                                                                    |
| ปัญหาเกียวกับ<br>การชิงโครไนซ์                                  | <ul> <li>รีเซ็ตจอภาพกลับเป็น การดังค่าจากโรงงาน (รีเซ็ตโรงงาน)</li> <li>ใช้คุณสมบัติการทดสอบตัวเองของจอภาพเพื่อตรวจสอบ และ<br/>ดูว่าหน้าจอที่ถูกรบกวนปรากฏในโหมดทดสอบตัวเองด้วยหรือไม่</li> <li>ตรวจสอบว่าในขัวต่อสายเคเบิลวิดีโอมีขางอหรือหักหรือไม่</li> <li>เริ่มคอมพิวเตอร์ใหม่ใน โหมดปลอดภัย</li> </ul>                                                                                                    |
| ปัญหาเกียวกับ<br>ความปลอดภัย                                    | <ul> <li>อย่าดำเนินขันตอนการแก้ไขปัญหาใด ๆ</li> <li>ดิดต่อ Dell ทันที</li> </ul>                                                                                                    |
| บ็ญหาความไม่ต่อเนือง                                            | <ul> <li>ดรวจดูให้แน่ใจว่าสายเคเบิลวิดีโอทีเชือมต่อกับจอภาพและคอม<br/>พิวเดอร์ เชือมต่ออย่างเหมาะสมและแน่นหนา</li> <li>รีเซ็ดจอภาพกลับเป็น การดังค่าจากโรงงาน (รีเซ็ตโรงงาน)</li> <li>ใช้คุณสมบัติการทดสอบดัวเองของจอภาพเพือตรวจสอบ และดูว่า<br/>ปัญหาความไม่ต่อเนื่องเกิดขึ้นในโหมดทดสอบดัวเองด้วยหรือไม่</li> </ul>                                                                                                    |
| สีหายไป                                                         | <ul> <li>ใช้คุณสมบัติการทดสอบดัวเองของจอภาพ</li> <li>ดรวจดูให้แน่ใจว่าสายเคเบิลวิดีโอทีเชือมต่อกับจอภาพและ<br/>คอมพิวเดอร์ เชือมต่ออย่างเหมาะสมและแน่นหนา</li> <li>ดรวจสอบว่าในขัวต่อสายเคเบิลวิดีโอมีขางอหรือหักหรือไม่</li> </ul>                                                                                                    |
| ឥីសិด                                                           | <ul> <li>เปลี่ยน โหมดการดังค่าลี่ ใน OSD Color Settings (การดังค่าลี) เป็น<br/>Graphics (กราฟฟิก) หรือ Video (วิดีโอ) ขึ้นอยู่กับการใช้งาน</li> <li>ลอง Preset Modes (โหมดที่ดังไว้ล่วงหน้า) อื่นใน OSD Color<br/>settings (การดังค่าลี) ปรับค่า R/G/B ใน Custom Color<br/>(สีทีกำหนดเอง) ใน OSD Color settings (การดังค่าลี)</li> <li>เปลี่ยน Input Color Format (รูปแบบสีเข้า) เป็น RGB หรือ YPbPr ใน<br/>OSD Color settings (การดังค่าลี)</li> <li>รันการวินิจฉัยในดัว</li> </ul> |
| ภาพค้างบนหน้าจอจาก<br>การทีแสดงภาพนีงบน<br>จอภาพเป็นระยะเวลานาน | <ul> <li>ดังค่าหน้าจอให้ปิดทำงานหลังจากช่วงเวลาที่ไม่มีการใช้งานหน้าจอสองถึงสามนาที<br/>การดังค่าเหล่านี้สามารถปรับได้ในการดังค่า Windows Power Options<br/>(ดัวเลือกพลังงานสำหรับ Windows) หรือ Mac Energy Saver<br/>(การประหยัดพลังงานสำหรับ Mac)</li> <li>หรืออีกทางหนึง ใช้สกรีนเซฟเวอร์ที่มีการเปลี่ยนแปลงไปเรือย ๆ</li> </ul>                                                                                                    |
| ภาพโกสต์วิดีโอ<br>หรือถ่ายโอเวอร์                               | <ul> <li>เปลียน Response Time (เวลาดอบสนอง) ใน OSD<br/>Display (การแสดงผล) เป็น Fast (เร็ว) หรือ Normal (ปกติ)<br/>ขึ้นอยู่กับแอปพลิเคชัน และการใช้งานของคุณ</li> </ul>                                                                                                    |

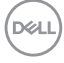

# ปัญหาเฉพาะของผลิตภัณ*ฑ์*

| อาการเฉพาะ                                                | ทางแก้ปัญหาที่เป็นไปได้                                                                                                    |
|-----------------------------------------------------------|----------------------------------------------------------------------------------------------------|
| ภาพหน้าจอเล็กเกินไป                                       | <ul> <li>ดรวจสอบการตั้งค่า Aspect Ratio (อัตราส่วนภาพ) ใน OSD<br/>Display settings (การตั้งค่าการแสดงผล)</li> <li>รีเซ็ดจอภาพกลับเป็น การตั้งค่าจากโรงงาน (รีเซ็ตโรงงาน)</li> </ul> |
| ไม่สามารถปรับจอภาพ<br>ด้วยปุ่มด่าง ๆ บนแผง<br>ด้านหลังได้ | <ul> <li>ปิดจอภาพ ถอดปลั๊กสายไฟ เสียบปลั๊กกลับคืน แล้วเปิดจอภาพ</li> <li>ดรวจสอบว่าเมนู OSD ถูกล็อคหรือไม่ ถ้าใช่ กดปุ่มเมนูค้างไว้เป็น<br/>เวลา 10 วินาทีเพื่อปลดล็อค</li> </ul>   |
| ไม่มีสัญญาณเข้าเมื่อกด<br>ตัวควบคุมของผู้ใช้              | <ul> <li>ดรวจสอบแหล่งสัญญาณ ดรวจดูให้แน่ใจว่าคอมพิวเตอร์ไม่ได้อยู่<br/>ในโหมดสแตนด์บายหรือโหมดสลีป โดยการเลื่อนเมาส์ หรือการกด<br/>ปุ่มใด ๆ บนแป้นพิมพ์</li> </ul>                  |
|                                                           | <ul> <li>ดรวจสอบว่าสายเคเบิลวิดีโอเสียบอยู่อย่างเหมาะสมหรือไม่ ถอด<br/>สายเคเบิลวิดีโอออกและเชื่อมต่อใหม่ หากจำเป็น</li> <li>รีเซ็ดคอมพิวเตอร์หรือเครื่องเล่นวิดีโอ</li> </ul>      |
| รูปภาพไม่แสดงเต็มทั้ง<br>หน้าจอ                           | <ul> <li>เนื่องจากรูปแบบวิดีโอที่แตกต่างกัน (อัตราส่วนภาพ) ของ DVD จอภาพอาจแสดงแบบเด็มหน้าจอ</li> <li>รันการวินิจฉัยในตัว</li> </ul>                                                |

(D&LL

# ภาคผนวก

# ขั้นตอนเพื่อความปลอดภัย

🗥 คำเดือน: การใช้ตัวควบคุม การปรับแต่ง หรือกระบวนการอื่นๆ นอกเหนือจากที่ระบุ ในเอกสารฉบับนี้ อาจเป็นผลให้เกิดไฟฟ้าซ็อต อันตรายจากไฟฟ้า และ/หรือ อันตรายทางกล

สำหรับข้อมูลเพิ่มเดิมเกี่ยวกับคำแนะนำด้านความปลอดภัย โปรดดู <mark>ข้อมูลเกี่ยวกับ</mark> ความปลอดภัย สิ่งแวดล้อม และข้อกำหนด (SERI)

## ประกาศ FCC (สหรัฐอเมริกาเท่านั้น) และข้อมูลเกี่ยวกับระเบียบข้อ บังคับอื่นๆ

สำหรับประกาศ FCC และข้อมูลเกี่ยวกับระเบียบข้อบังคับอื่น ๆ ให้ดูเว็บไซต์ความ สอดคล้องกับระเบียบข้อบังคับที่ www.dell.com/regulatory\_compliance. โปรดปฏิบัติตามขันตอนเพือความปลอดภัยเหล่านีเพือให้ได้ประสิทธิภาพดีที่สุด และยืดอายุการใช้งานจอภาพของคุณให้ยาวนาน:

- 1. ต้องติดตั้งเต้ารับใกล้กับอุปกรณ์และต้องเข้าถึงได้ง่าย
- 2. อุปกรณ์สามารถติดดังโดยการยึดผนังหรือเพดานในตำแหน่งแนวนอนได้
- จอภาพติดดังด้วยปลักสายดินสามขา ซึ่งเป็นปลักที่มีสามพิน (สายดิน)
- อย่าใช้ผลิตภัณฑ์นี้ใกล้น้า
- อ่านขันตอนเหล่านี้อย่างละเอียด เก็บเอกสารนี้ไว้สำหรับการอ้างอิงในอนาคด ปฏิบัติตามคำเตือนและขันตอนทั้งหมดที่ทำเครื่องหมายไว้บนผลิตภัณฑ์
- ความดันเสียงที่มากเกินไปจากหูพึงและเฮดโฟน สามารถทำให้เกิดการสูญเสียการได้ยินได้ การปรับอีควอไลเซอร์ไปที่ระดับสูงที่สุด จะเพิ่มแรงดันเอาต์พุตของหูพึงและเฮดโฟน และระดับความดันเสียงก็จะเพิ่มขึ้นด้วย

## การติดต่อ Dell

สำหรับลูกค้าในสหรัฐอเมริกา ติดต่อที่หมายเลข 800-WWW-DELL (800-999-3355)

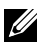

#### 🖉 หมายเหต: หากคณไม่มีการเชื่อมต่ออินเทอร์เน็ตที่ใช้งานได้ คณสามารถ หาข้อมูลการติดต่อได้จากใบสั่งชื้อ สลิปบรรจภัณฑ์ ใบเสร็จ หรือแคตาล็อก ผลิตภัณฑ์ Dell

Dell มีตัวเลือกการสนับสนนและบริการออนไลน์และทางโทรศัพท์หลายอย่าง ความ ้สามารถในการใช้งานแตกต่างกันในแต่ละประเทศและผลิตภัณฑ์ต่างๆ และบริการบาง อย่างอาจใช้ไม่ได้ในพื้นที่ของคณ

## เพื่อรับเนื้อหาการสนับสนนจอภาพแบบออนไลน์:

1. ไปที่เว็บไซต์ www.dell.com/support/monitors

#### หากต้องการติดต่อ Dell สำหรับฝ่ายขาย การสนับสนุนด้านเทคนิค หรือปัญหา เกี่ยวกับบริการลกค้า

- 1. ไปที่เว็บไซต์ www.dell.com/support
- 2. ตรวจสอบประเทศหรือภูมิภาคของคุณในรายการ **เลือกประเทศ/ภูมิภาค** ในเมนู แบบดึงลงที่ส่วนล่างขอ<sup>้</sup>งหน้า
- 3. คลิก Contact Us (ติดต่อเรา) ที่ด้านข้ายของหน้า
- 4. เลือกลิงก์บริการหรือการสนับสนุนที่เหมาะสมตามความต้องการของคุณ
- 5. เลือกวิธีในการติดต่อ Dell ที่คณติดต่อได้สะดวก

## ฐานข้อมูลผลิตภัณฑ์ EU สำหรับฉลากพลังงานและเอกสารข้อมูลผลิตภัณ*ฑ์*

C55190: https://eprel.ec.europa.eu/gr/342759

DEL

# การตั้งค่าจอภาพ

## การตั้งค่าความละเอียดการแสดงผลเป็น 3840 x 2160 (สูงสุด)

เพื่อให้ได้สมรรถนะดีที่สุด ให้ตั้งค่าความละเอียดการแสดงผลเป็น 3840 x 2160 พิกเซล โดยทำตามขั้นตอนต่อไปนี้:

## ใน Windows 7, Windows 8 หรือ Windows 8.1:

- สำหรับ Windows 8 และ Windows 8.1 ให้เลือกเดสก์ทอปไทล์เพื่อสลับไปเป็น เดสก์ทอปแบบคลาสสิก
- 2. คลิกขวาบนเดสก์ทอป และคลิก Screen Resolution (ความละเอียดหน้าจอ)
- 3. คลิกรายการแบบดึงลงของความละเอียดหน้าจอ และเลือก 3840 x 2160
- **4.** คลิก **ตกลง**

## ใน Windows 10:

- 1. คลิกขวาบนเดสก์ทอป และคลิก Display Settings (การตั้งค่าการแสดงผล)
- 2. คลิก Advanced display settings (การตั้งค่าการแสดงผลขั้นสูง)
- คลิกรายการแบบดึงลงของ Resolution (ความละเอียดหน้าจอ) และเลือก
   3840 x 2160
- 4. คลิก Apply (นำไปใช้งาน)

ถ้าคุณไม่เห็นตัวเลือกความละเอียดที่แนะนำ คุณอาจจำเป็นต้องอัพเดตไดรเวอร์กราฟฟิก ของคุณ โปรดเลือกสถานการณ์ด้านล่างที่ตรงกับระบบคอมพิวเตอร์ที่คุณกำลังใช้ที่สุด และปฏิบัติตามขั้นตอนที่ให้ไว้

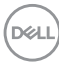

## ดอมพิวเตอร์ Dell

- 1. ไปที่ a ป้อนแท็กบริการของคณ และดาวน์โหลดไดรเวอร์ล่าสดสำหรับกราฟฟิก การ์ดของคณ
- 2. หลังจากที่ติดตั้งไดรเวอร์สำหรับกราฟฟิกอะแดปเตอร์ของคณ ให้พยายามตั้งค่า ้ความละเอียดเป็น 3840 x 2160 อีกครั้ง

🖉 หมายเหตุ: หากคุณไม่สามารถตั้งค่าความละเอียดที่แนะนำได้ โปรดติดต่อผู้ ้ผลิตคอมพิวเตอร์ของคณ หรือพิจารณาชื้อกราฟฟิกอะแดปเตอร์ที่รองรับ ดวามละเอียดวิดีโอ

## คอมพิวเตอร์ที่ไม่ใช่แบรนด์ Dell

### ใน Windows 7, Windows 8 หรือ Windows 8.1:

- สำหรับ Windows 8 และ Windows 8.1 ให้เลือกเดสก์ทอปไทล์เพื่อสลับไปเป็น เดสก์ทอปแบบคลาสสิก
- 2. คลิกขวาบนเดสก์ทอป และคลิก Personalization (การปรับแต่ง)
- 3. คลิก Change Display Settings (เปลี่ยนการตั้งค่าการแสดงผล)
- 4. คลิก Advanced Settings (การตั้งค่าขั้นสง)
- 5. ระบผ้จำหน่ายกราฟฟิกคอนโทรลเลอร์ของคณจากคำอธิบายที่ด้านบนของหน้าต่าง (เช่น NVIDIA, ATI, Intel, ฯลฯ)
- 6. โปรดดจากเว็บไซต์ของผ้จำหน่ายกราฟฟิกการ์ดสำหรับไดรเวอร์ที่อัปเดต (ตัวอย่าง เช่น www.ATI.com หรือ www.AMD.com)
- 7. หลังจากที่ติดตั้งไดรเวอร์สำหรับกราฟฟิกอะแดปเตอร์ของคณ ให้พยายามตั้งค่า ้ความละเอียดเป็น 3840 x 2160 อีกครั้ง

## ใน Windows 10:

- 1. คลิกขวาบนเดสก์ทอป และคลิก Display Settings (การตั้งค่าการแสดงผล)
- 2. คลิก Advanced display settings (การตั้งค่าการแสดงผลขั้นสูง)
- 3. คลิก Display adapter properties (คุณสมบัติของอะแดปเตอร์การแสดง ผล)
- 4. ระบผ้จำหน่ายกราฟฟิกคอนโทรลเลอร์ของคณจากคำอธิบายที่ด้านบนของหน้าต่าง (เช่น NVIDIA, ATI, Intel ฯลฯ)
- 5. โปรดดจากเว็บไซต์ของผ้จำหน่ายกราฟฟิกการ์ดสำหรับไดรเวอร์ที่อัปเดต (ตัวอย่าง เช่น www.ATI.com หรือ www.NVIDIA.com)
- 6. หลังจากที่ติดตั้งไดรเวอร์สำหรับกราฟฟิกอะแดปเตอร์ของคณ ให้พยายามตั้งค่า ้ความละเอียดเป็น 3840 x 2160 อีกครั้ง
- 💋 หมายเหต: หากคณไม่สามารถตั้งค่าความละเอียดที่แนะนำได้ โปรดติดต่อผั ้ผลิตคอมพิวเตอร์ของคณ หรือพิจารณาชื้อกราฟฟิกอะแดปเตอร์ที่รองรับ ความละเอียดวิดีโอ

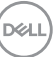

# คำแนะนำในการบำรุงรักษ**า**

#### การทำความสะอาดจอแสดงผลของคุณ

- คำเตือน: ก่อนที่จะทำความสะอาดจอแสดงผล ให้ถอดปลั๊กไฟของจอแสดง ผลออกจากเด้าเสียบไฟฟ้าก่อน
- △ ข้อควรระวัง: อ่านและทำตาม ขั้นตอนเพื่อความปลอดภัย ก่อนที่จะทำความ สะอาดจอแสดงผล

สำหรับหลักปฏิบัติที่ดีที่สุด ให้ปฏิบัติตามคำแนะนำเหล่านี้ในรายการด้านล่างในขณะที่ แกะหีบห่อ ทำความสะอาด หรือจัดการกับจอแสดงผลของคุณ

- ในการทำความสะอาดหน้าจอที่มีการป้องกันไฟฟ้าสถิตของคุณ ให้ใช้ผ้านุ่มที่ สะอาด ชุบน้ำพอหมาดๆ เช็ดเบาๆ หากเป็นไปได้ ให้ใช้กระดาษทำความสะอาด หน้าจอแบบพิเศษ หรือสารละลายที่เหมาะสมสำหรับสารเคลือบป้องกันไฟฟ้าสถิต อย่าใช้เบนซิน ทินเนอร์ แอมโมเนีย สารทำความสะอาดที่มีฤทธิ์กัดกร่อน หรือ อากาศอัด
- ใช้ผ้านุ่มชุบน้ำเปียกหมาด ๆ เพื่อทำความสะอาดจอแสดงผล หลีกเลี่ยงการใช้ผง ชักฟอกทุกชนิด เนื่องจากผงชักฟอกจะทิ้งคราบไว้บนจอแสดงผล
- หากคุณสังเกตเห็นผงสีขาวเมื่อคุณแกะกล่องจอแสดงผลของคุณ ให้ใช้ผ้าเช็ด ออก
- จัดการจอแสดงผลด้วยความระมัดระวัง เนื่องจากจอแสดงผลที่มีสีเข้มอาจเป็นรอย และแสดงเนื้อสีขาวให้เห็นง่ายกว่าจอแสดงผลที่มีสีอ่อน
- เพื่อรักษาคุณภาพบนจอแสดงผลของคุณให้ดีที่สุด ให้ใช้สกรีนเซฟเวอร์ที่มีการ เปลี่ยนแปลงตลอดเวลา และปิดจอแสดงผลเมื่อไม่ได้ใช้งาน

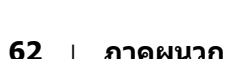

DEL

# การกำหนดพิน

## ขั้วต่อ VGA

| <ul> <li>(1) (2) (3) (4) (5)</li> <li>(6) (7) (8) (9) (10)</li> <li>(11) (12) (13) (14) (15)</li> </ul> |
|----------------------------------------------------------------------------------------------------|
|----------------------------------------------------------------------------------------------------|

| หมายเลขพิน | ด้านข้างจอภาพของสายเคเบิลสัญญาณด้านข้าง 15 พิน |
|------------|------------------------------------------------|
| 1          | วิดีโอ-สีแดง                                   |
| 2          | วิดีโอ-สีเขียว                                 |
| 3          | วิดีโอ-สีน้าเงิน                               |
| 4          | GND                                            |
| 5          | ทดสอบตัวเอง                                    |
| 6          | GND-R                                          |
| 7          | GND-G                                          |
| 8          | GND-B                                          |
| 9          | DDC +5 V                                       |
| 10         | GND-sync                                       |
| 11         | GND                                            |
| 12         | DDC data                                       |
| 13         | H-sync                                         |
| 14         | V-sync                                         |
| 15         | DDC clock                                      |

## 

| หมายเลขพิน | ด้านข้างจอภาพของสายเคเบิลสัญญาณด้านข้าง 19 พิน |
|------------|------------------------------------------------|
| 1          | TMDS Data2+                                    |
| 2          | TMDS Data2 Shield                              |
| 3          | TMDS Data2-                                    |
| 4          | TMDS Data1+                                    |
| 5          | TMDS Data1 Shield                              |
| 6          | TMDS Data1-                                    |
| 7          | TMDS Data0+                                    |
| 8          | TMDS Data0 Shield                              |
| 9          | TMDS Data0-                                    |
| 10         | TMDS Clock+                                    |
| 11         | TMDS Clock Shield                              |
| 12         | TMDS Clock-                                    |
| 13         | CEC                                            |
| 14         | สงวนไว้ (N.C. บนอุปกรณ์)                       |
| 15         | SCL                                            |
| 16         | SDA                                            |
| 17         | DDC/CEC กราวนด์                                |
| 18         | พลังงาน +5 โวลต์                               |
| 19         | ตรวจพบฮ็อตพลัก                                 |

## ขั้วต่อ DP

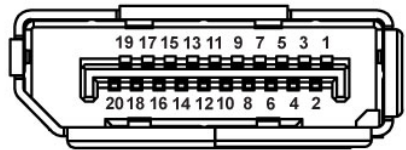

| หมายเลขพิน | ด้านข้าง 20 พินของสายสัญญาณที่เชื่อมต่อ |
|------------|-----------------------------------------|
| 1          | ML0 (p)                                 |
| 2          | GND                                     |
| 3          | ML0 (n)                                 |
| 4          | ML1 (p)                                 |
| 5          | GND                                     |
| 6          | ML1 (n)                                 |
| 7          | ML2 (p)                                 |
| 8          | GND                                     |
| 9          | ML2 (n)                                 |
| 10         | ML3 (p)                                 |
| 11         | GND                                     |
| 12         | ML3 (n)                                 |
| 13         | GND                                     |
| 14         | GND                                     |
| 15         | AUX (p)                                 |
| 16         | GND                                     |
| 17         | AUX (n)                                 |
| 18         | GND                                     |
| 19         | Re-PWR                                  |
| 20         | +3.3 โวลต์ DP_PWR                       |

## บัสอนุกรมสากล (USB)

้ส่วนนี้ให้ข้อมลเกี่ยวกับพอร์ต USB ที่มีบนจอภาพ ้คอมพิวเตอร์บีพอร์ต USB ต่อไปนี้:

- 1 x USB 3.0 อัปสตรีบ
- 2 x USB 3.0 ดาวน์สตรีม
- 1 x พอร์ตชาร์จ USB โดยเฉพาะ
- พอร์ตชาร์จพลังงาน พอร์ตที่มีไอคอน SSGองรับความสามารถในการชาร์จ พลังงานแบบเร็ว หากตัวเครื่องสามารถใช้กับ BC1.2 ได้

💋 หมายเหตุ: ความสามารถของ USB 3.0 จำเป็นต้องใช้คอมพิวเตอร์ที่มีความ สามารถ USB 3.0

💋 หมายเหตุ: พอร์ต USB บนจอภาพทำงานเฉพาะเมื่อเปิดจอภาพแล้วหรืออย่ ใน Standby Mode (โหมดสแตนด์บาย) เท่านั้น ถ้าคณปิดจอภาพจากนั้น ้เปิดขึ้นมาให้ม่ อุปกรณ์ที่ต่ออย่อาจใช้เว้ลาสองสามวิน่าที่ในการกลับมา ทำงานตามปกติ

| ความเร็วในการถ่าย     | อัตราข้อมูล | ความสิ้นเปลืองพลังงาน*         |  |
|-----------------------|-------------|--------------------------------|--|
| โอน                   |             |                                |  |
| ความเร็วสูงมาก 2 เท่า | 5 Gbps      | 4.5 วัตต์ (สูงสุด, แต่ละพอร์ต) |  |
| ความเร็วสูง           | 480 Mbps    | 4.5 วัตต์ (สูงสุด, แต่ละพอร์ต) |  |
| ความเร็วเต็มที่       | 12 Mbps     | 4.5 วัตต์ (สูงสุด, แต่ละพอร์ต) |  |

\*สงถึง 2A บนพอร์ตปลายทาง USB (พอร์ตที่มีไอคอน 🗺) พร้อมอปกรณ์ที่ สอดคล้องกับ BC1.2 หรืออปกรณ์ USB ปกติ

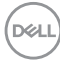

| พอร์ด USB 3.0 อัปสตรีม |            | พล    | อร์ต US | B 3.0 ดาวน์สตรีม |
|------------------------|------------|-------|---------|------------------|
|                        |            |       |         |                  |
| หมายเลขพิน             | ชื่อสัญญาณ | หมายเ | ลขพิน   | ชื่อสัญญาณ       |
| 1                      | VBUS       | 1     |         | VBUS             |
| 2                      | D-         | 2     |         | D-               |
| 3                      | D+         | 3     |         | D+               |
| 4                      | GND        | 4     |         | GND              |
| 5                      | StdB_SSTX- | 5     |         | StdB_SSTX-       |
| 6                      | StdB_SSTX+ | 6     |         | StdB_SSTX+       |
| 7                      | GND_DRAIN  | 7     |         | GND_DRAIN        |
| 8                      | StdB_SSRX- | 8     |         | StdB_SSRX-       |
| 9                      | StdB_SSRX+ | 9     |         | StdB_SSRX+       |
| Shell                  | Shield     | Shell |         | Shield           |

## ขั้วต่อ RS232

## การกำหนดพินจอภาพ RS232 (หันหน้าไปทางจอภาพ)

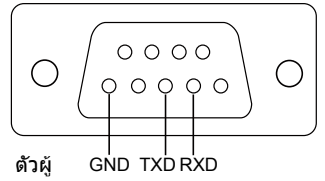

### การกำหนดพินสายเคเบิลการสื่อสารแบบอนุกรม RS232 (หันหน้าไปทางสาย เคเบิล)

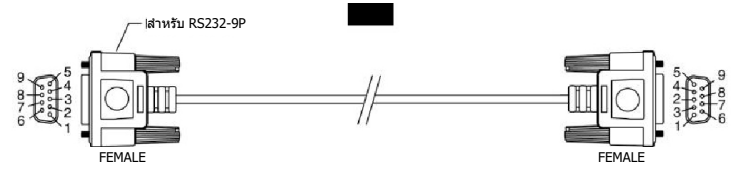

Dell

#### การกำหนดพิน

| RS232 | รายละเอียดเกี่ยวกับพิน | RS232 |
|-------|------------------------|-------|
| 1     |                        |       |
| 2     | TXD                    | 2     |
| 3     | RXD                    | 3     |
| 4     |                        |       |
| 5     | กราวนด์                | 5     |
| 6     |                        |       |
| 7     | ไม่ได้ใช้งาน           | 7     |
| 8     | ไม่ได้ใช้งาน           | 8     |
| 9     |                        |       |

# การตั้งค่าการสื่อสารแบบโปรโตคอล RS232

| การตั้งค่าการเชื่อมต่อ | ค่า      |
|------------------------|----------|
| อัตราบอด               | 9600 bps |
| บิตข้อมูล              | 8 บิด    |
| ภาวะคู่หรือคื          | ไม่มี    |
| บิตห์ยุด               | 1 บิด    |
| การควบคุมการไหล        | ไม่มี    |

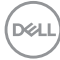

#### พอร์ด RJ-45

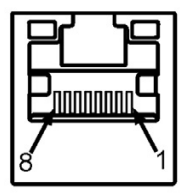

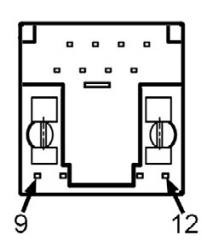

## การกำหนดพิน

| หมายเลขพิน | ด้านข้าง 12 พินของขั้วต่อ |
|------------|---------------------------|
| 1          | D+                        |
| 2          | D-                        |
| 3          | RCT                       |
| 4          | GND                       |
| 5          | GND                       |
| 6          | RCT                       |
| 7          | D+                        |
| 8          | D-                        |
| 9          | LED2_Y+                   |
| 10         | LED2_Y-                   |
| 11         | LED1_G+                   |
| 12         | LED1_G-                   |